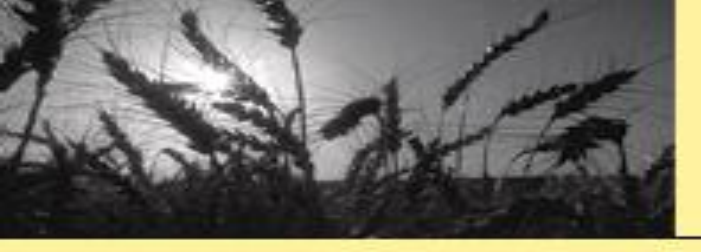

# 认识、利用EndNote

林佳 清华大学图书馆

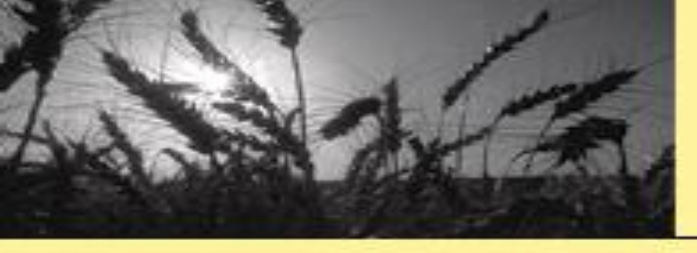

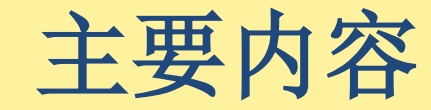

# □ 认识EndNote

- □ 创建个人文献数据库
- □ 维护个人文献数据库
- □ 利用个人文献数据库

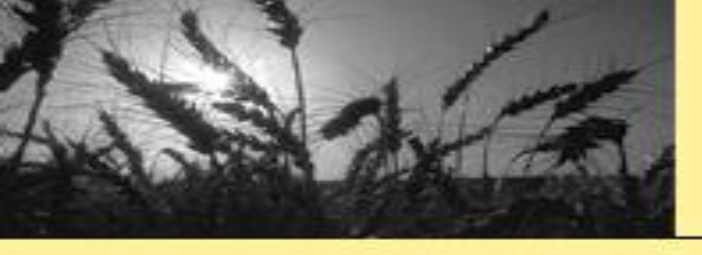

# 1. 认识EndNote

- EndNote——个人文献管理应用(软件)
  - Clarivate Analytics (科睿唯安) 发行
  - 有效管理已获取信息
  - 方便、快捷查找已有信息
  - 助力写作
    - √快速、准确插入引文
    - ✓利用内置的期刊论文撰写模版 (仅限)

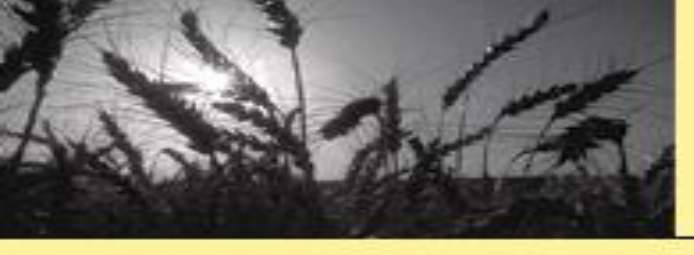

# 1. 认识EndNote

- 支持多终端协同工作
  - EndNote Desktop (Windows/Mac)
     (桌面版/单机版/客户端版)
  - EndNote for iPad (清华大学未购买)
  - EndNote Basic (EndNote Web/Online)
     (联机版/浏览器版/网络版)

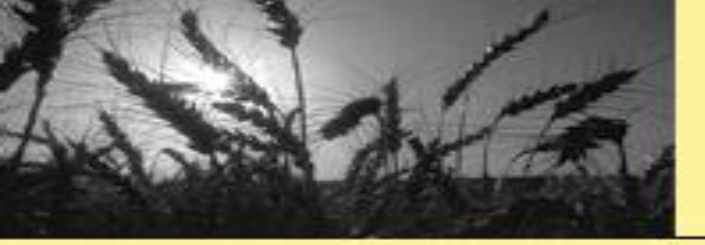

# 1. 认识EndNote

- EndNote Desktop主要功能
  - -建立个人文献数据库(library)、添加/管理记录
  - 为记录添加附件(包括全文)和笔记
  - 联机检索网络数据库
  - 快速下载记录对应的文献全文
  - 与EndNote Basic 同步数据
  - 对个人文献数据库进行快速浏览、检索和编辑
  - 按特定格式要求快速生成/插入引文(参考文献)
  - 导出/导入、备份/恢复个人文献数据库中的内容
  - 多人协作使用同一数据库 (library) 或组 (group)

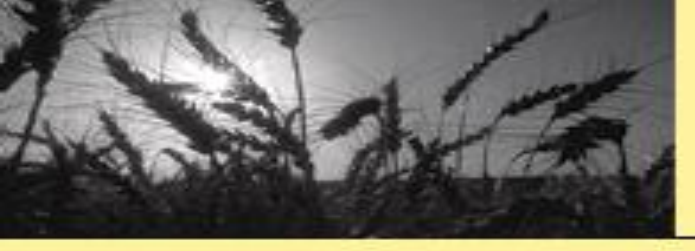

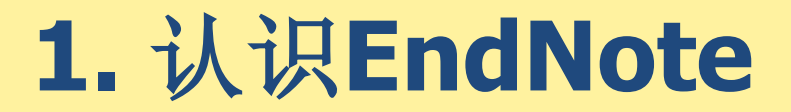

# EndNote Desktop X9数据库结构

Library
 Group Set
 Group
 Record (Bibliography) Attachments, Notes
 Field—author(s), title, journal, .....

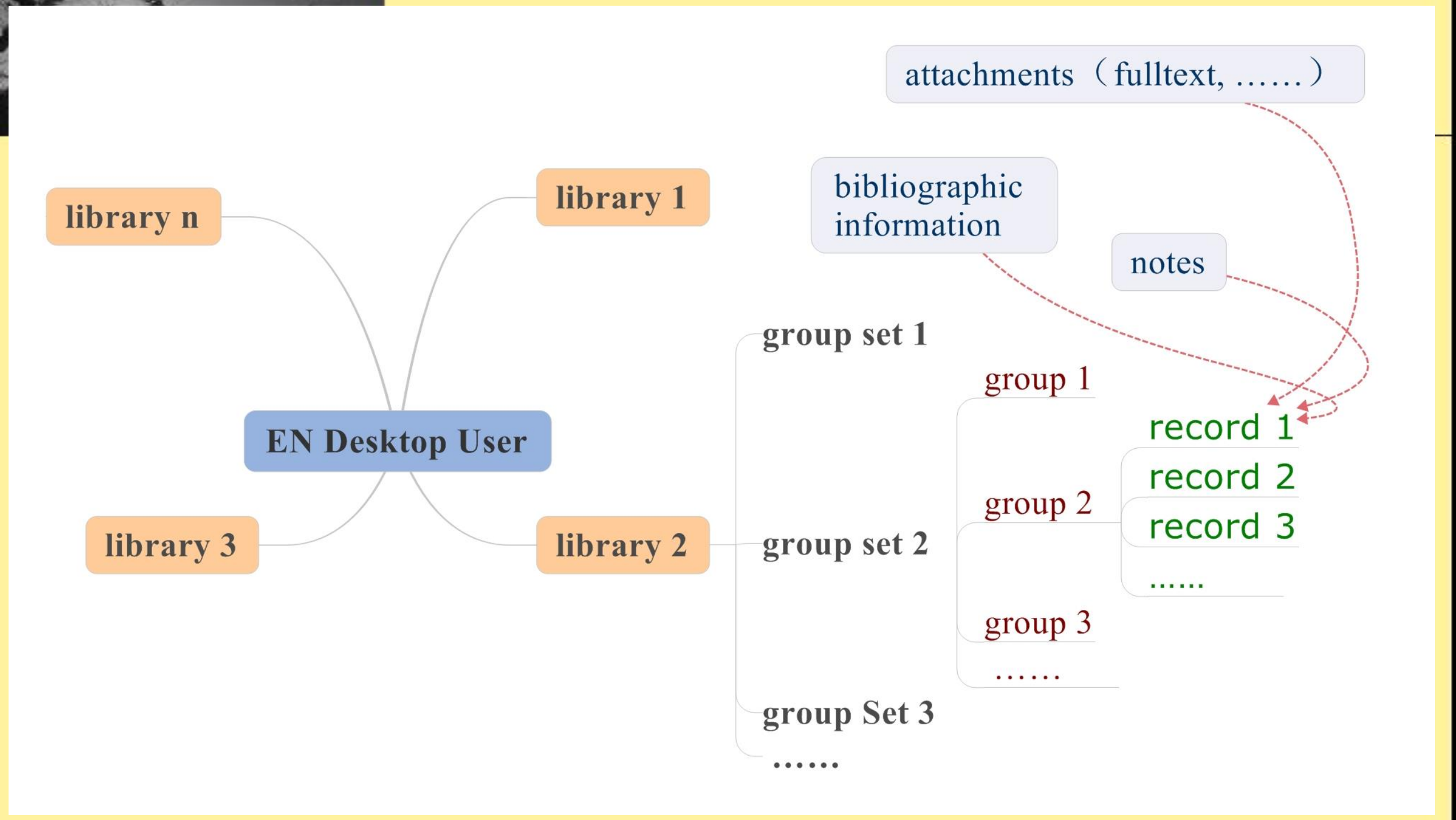

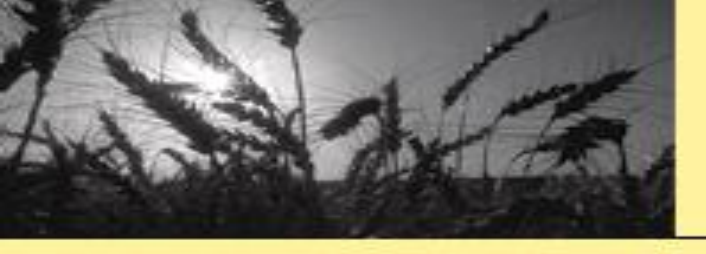

# 2. 创建EndNote Desktop 数据库

- 下载、安装应用程序,及时更新
- 建立数据库 (library)
- 创建组集合(group set)、组(group)
- 添加记录

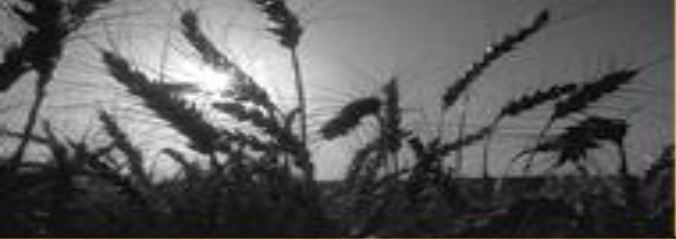

2-1. 下载、安装应用程序

| ← → C ① 不安全   its.tsin                                                                     | nghua.edu.cn/column/zzfw#xiazai                    |                                                                                                    | 0, 🛧 😑 🏺                                                                                                    |                      |
|--------------------------------------------------------------------------------------------|----------------------------------------------------|----------------------------------------------------------------------------------------------------|----------------------------------------------------------------------------------------------------|----------------------|
| 校园正版化软件下载                                                                                  | Š                                                  |                                                                                                    | > 软件使用指南                                                                                                    | > 软件;                |
| 操作系统                                                                                       | ▼ 防病毒软件 ~                                          | 办公软件                                                                                                    | 开发软件                                                                                                    | 计算                   |
| <ul><li>&gt; 清华大学开源镜像站(操作</li><li>&gt; 自动更新服务器指向变更相</li></ul>                              | > NOD32 for Windows 32位<br>> NOD32 for Windows 64位 | <ul> <li>&gt; EndNote服务与技术支持联</li> <li>&gt; EndNote用户手册(PDF)</li> </ul>                                                   | <ul> <li>&gt; 清华大学开源镜像站</li> <li>&gt; MS Visual Studio Pro 2012 (</li> </ul>                                            | > Ma<br>> Ma         |
| <ul> <li>&gt; 客户端自动更新指向检测工</li> <li>&gt; Win10激活操作说明文件</li> <li>&gt; Win10 激活文件</li> </ul> | 具 > NOD32 for MAC 客户端及配<br>> 卡巴斯基10.0              | <ul> <li>&gt; EndNote X9 桌面版 for Win</li> <li>&gt; EndNote X9 桌面版 for Mac</li> <li>&gt; EndNote X8 桌面版 for Win</li> </ul> | <ul> <li>MS Visual Studio Pro 2010 (</li> <li>MS Visual Studio 2008 Prof</li> <li>MS SalServer Enterprise 20</li> </ul> | > Ma<br>> Ma<br>> Ma |
|                                                                                            |                                                    |                                                                                                    |                                                                                                    |                      |

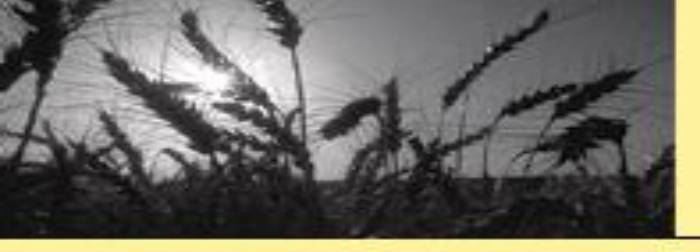

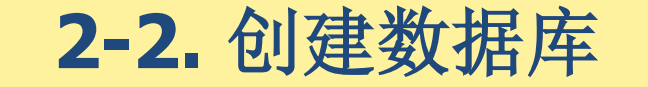

#### EndNote X9 File Edit References Groups Tools Window Help New... Open Library... Ctrl+O Open Shared Library... Ctrtl+Shift+O Open Recent Close Ctrl+S Save Save As... Save a Copy... Revert Share.... Export... Import > Print... Ctrl+P **Print Preview** Print Setup... Compressed Library (.enlx) ... Exit Ctrib+Q

# 新建数据库(EndNote Library)—— 文件后缀"enl"

# 可建立多个数据库 可打开在其他计算机上建立的数据库

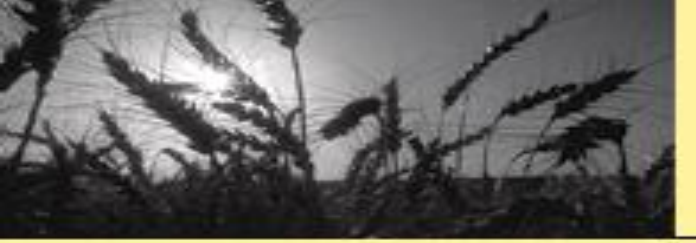

# **2-3.** 建立组集合 (group set) 和组 (group)

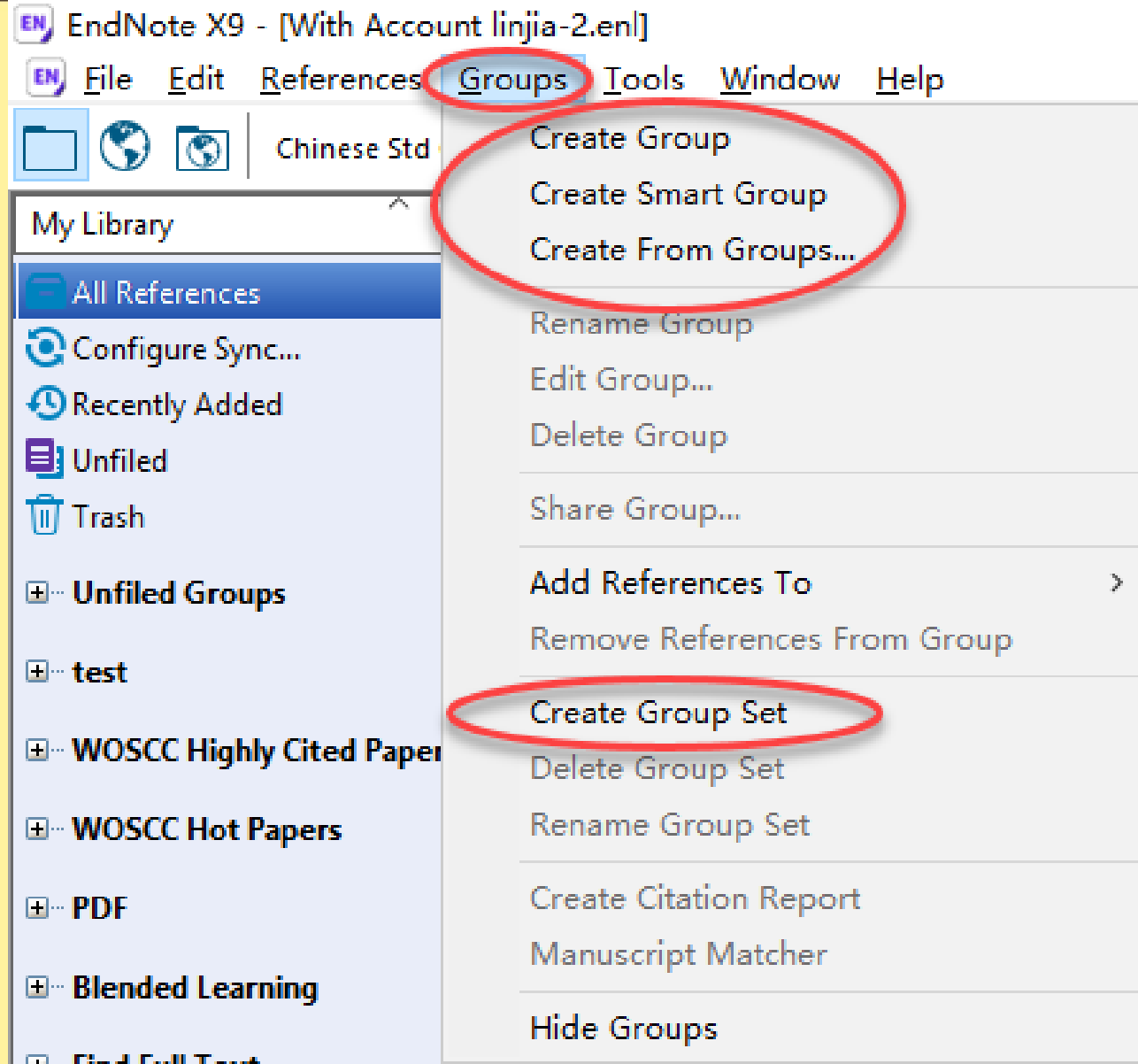

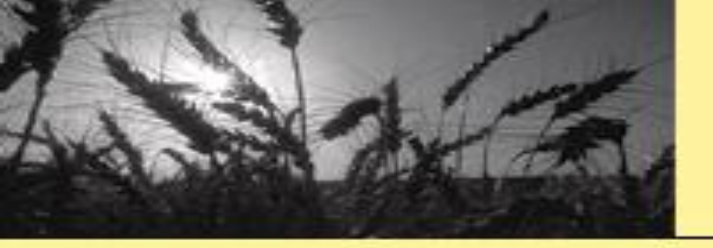

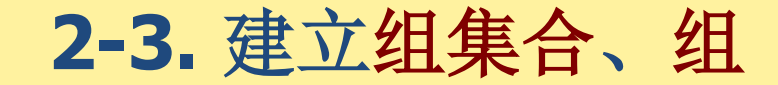

# 智能组Smart Group

▶ 创建Smart Group,指定记录特征,数据库中满足条件的记录会自动映射(注意:不是复制!)到这个组中。

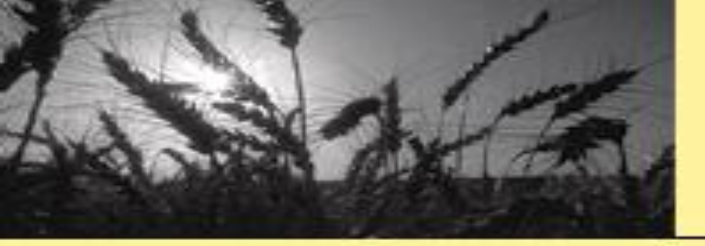

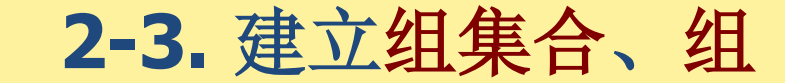

# 智能组Smart Group

| Smart Group           |                              |                                |
|-----------------------|------------------------------|--------------------------------|
| Smart Group Name: wit | th title word MOOC           |                                |
| Title                 | <ul> <li>Contains</li> </ul> | ▼ mooc + -                     |
| And 👻 Year            | ✓ Contains                   | ▼ + -                          |
| And 🔻 Title           | ✓ Contains                   | ▼ + -                          |
|                       |                              |                                |
| Create Can            | cel                          | Options Match Case Match Words |

### 进入Smart Group中的记录,须符合这里设置的条件~~~~

2019/11/30

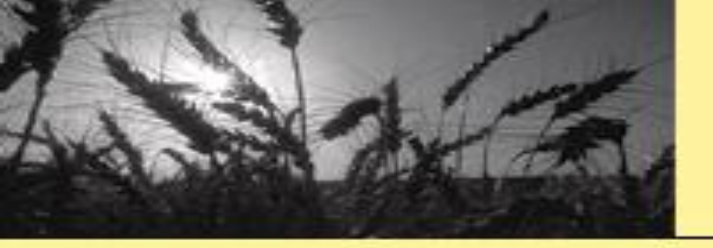

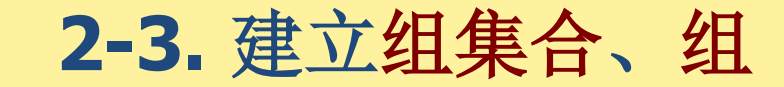

# 智能组Smart Group

- ▶ Smart Group是虚拟组
- ➤ 若删除Smart Group中的记录,数据库中映射源对应 的记录也将被删除。
- ▶若删除整个Smart Group,该组记录对应的源仍然保 留在数据库中。

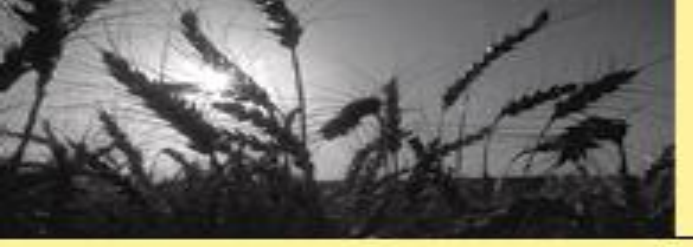

# 2-3. 建立组集合、组

# **Create From Groups**

# 对已有组中的记录执行 逻辑组配,满足要求的 记录映射到新组中

2019/11/30

| Create From Groups X                                                 |                |       |   |  |  |  |  |  |  |  |
|----------------------------------------------------------------------|----------------|-------|---|--|--|--|--|--|--|--|
| Use these options to create a new Group based on the criteria below: |                |       |   |  |  |  |  |  |  |  |
| Group Name: New Group From Groups                                    |                |       |   |  |  |  |  |  |  |  |
| Include Refe                                                         | erences in:    |       |   |  |  |  |  |  |  |  |
|                                                                      | SciFinder 🗸    | / +   | - |  |  |  |  |  |  |  |
| And $\sim$                                                           | Select a Group | · +   | - |  |  |  |  |  |  |  |
| And 🗸                                                                | Select a Group | / +   | - |  |  |  |  |  |  |  |
| And<br>Or<br>Not                                                     | Save           | Cance |   |  |  |  |  |  |  |  |
|                                                                      | Save           | Cance |   |  |  |  |  |  |  |  |

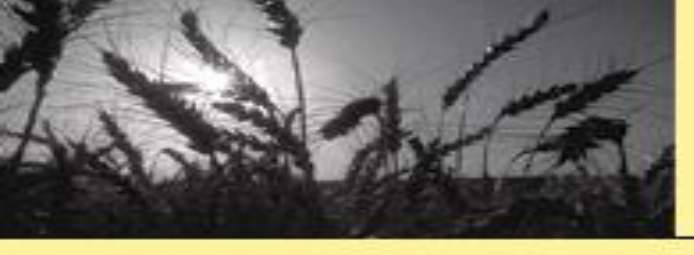

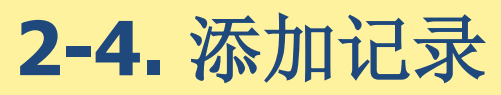

- 手工键入(最费时)
- 借助过滤器导入保存的检索结果(最常用)
- 以EndNote Desktop为网关检索文献数据库后添加(最便捷)
- 与EndNote Basic执行数据同步
- •利用已有的PDF全文添加记录(直接关联全文)
- 导入其他同类应用中的记录(本质同过滤器导入)

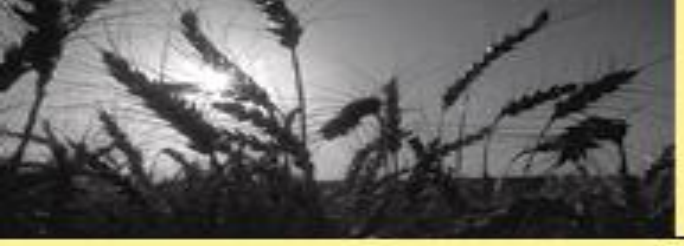

2-4-1. 手工键入

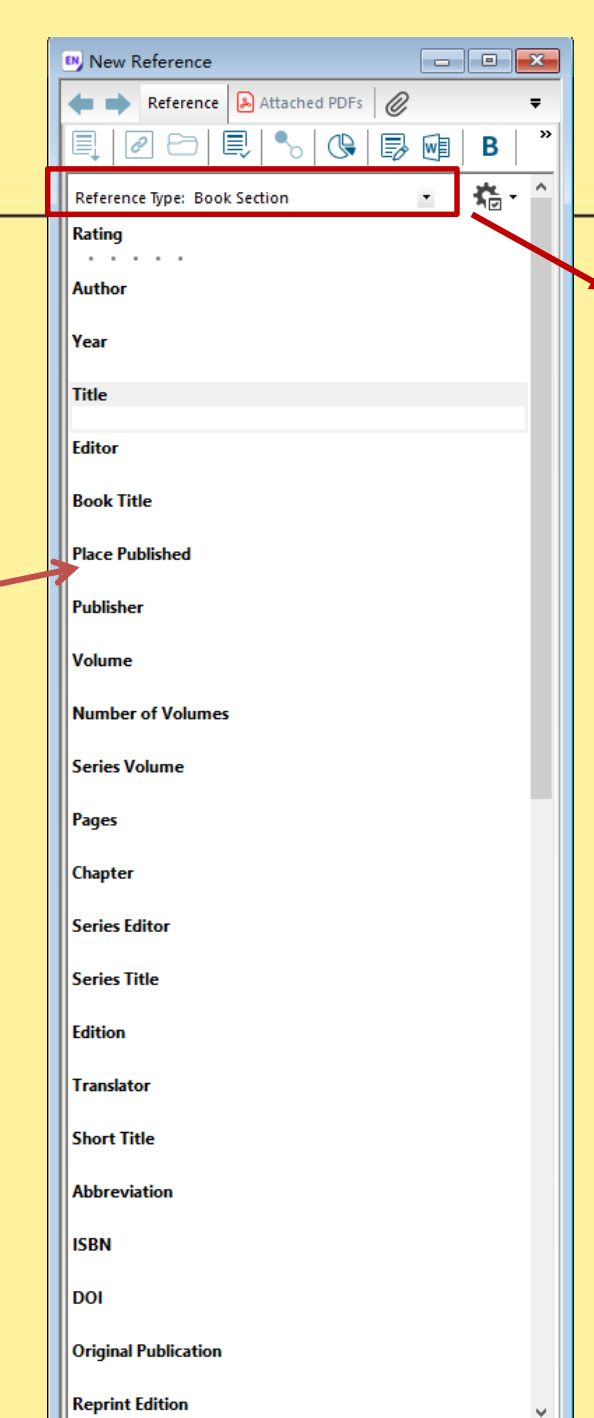

#### Journal Article

Journal Article

Legal Rule or Regulation Magazine Article Manuscript Map Music Newspaper Article Online Database Online Multimedia Pamphlet Patent Personal Communication Podcast Press Release Report Serial Standard Statute Thesis Unpublished Work 17

| EndNote X9                   | - [With Account linjia-2.enl]<br>References Groups Tools Window | Help   |
|------------------------------|-----------------------------------------------------------------|--------|
|                              | New Reference                                                   | Ctrl+N |
| My Library                   | Edit References<br>Move References to Trash                     | Ctrl+E |
| All Reference                | Go To                                                           | Ctrl+J |
| Configure Sy<br>Recently Add | Copy References To<br>E-mail Reference                          | >      |
| Unfiled                      | File Attachments                                                | >      |
|                              | PDF Viewer                                                      | >      |

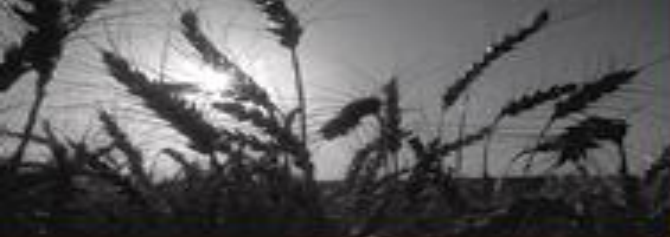

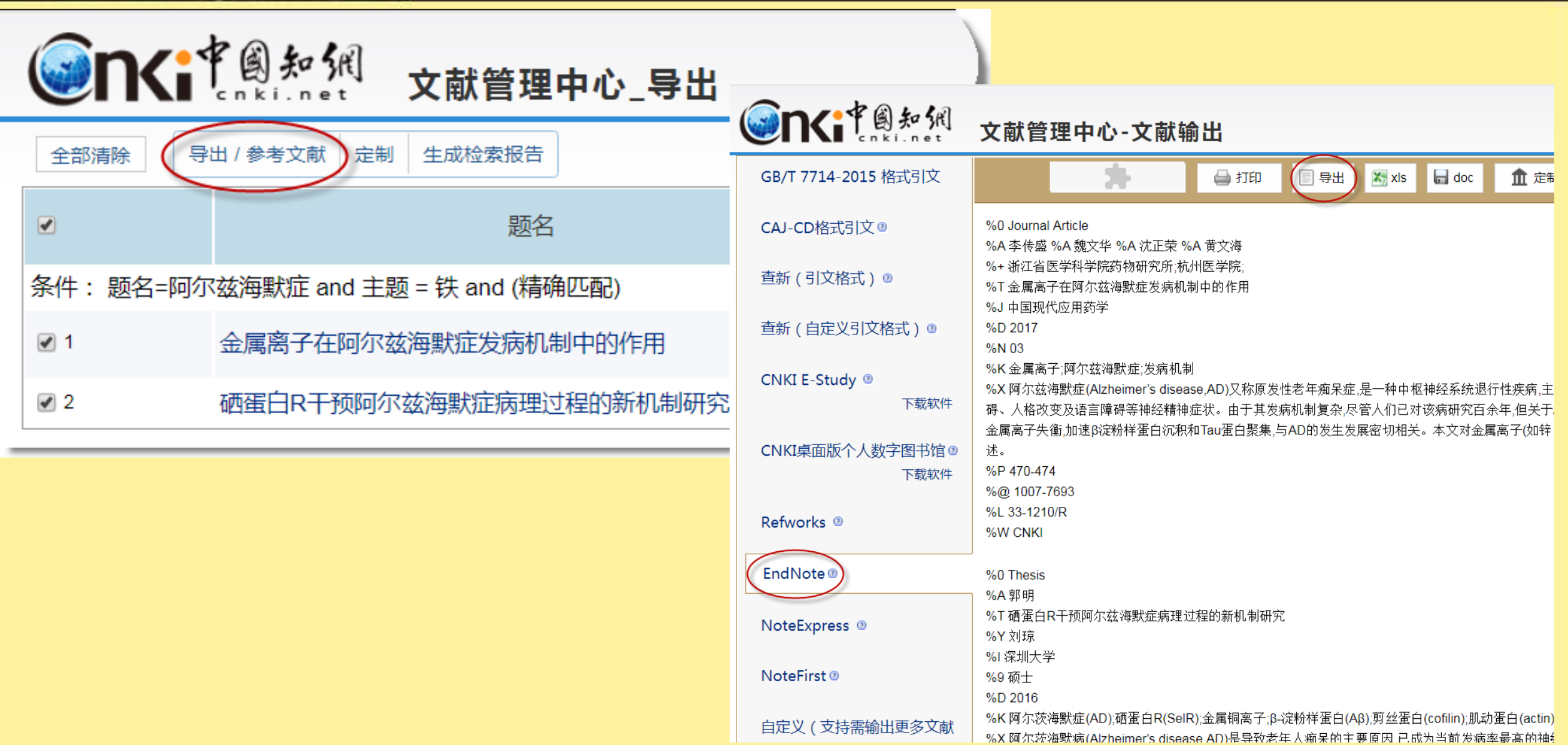

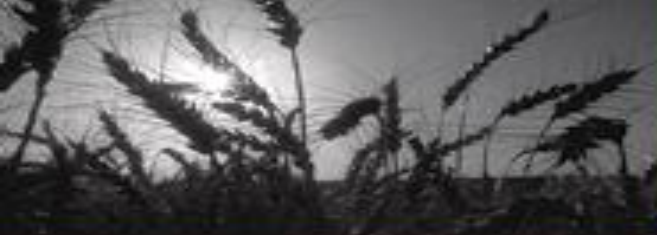

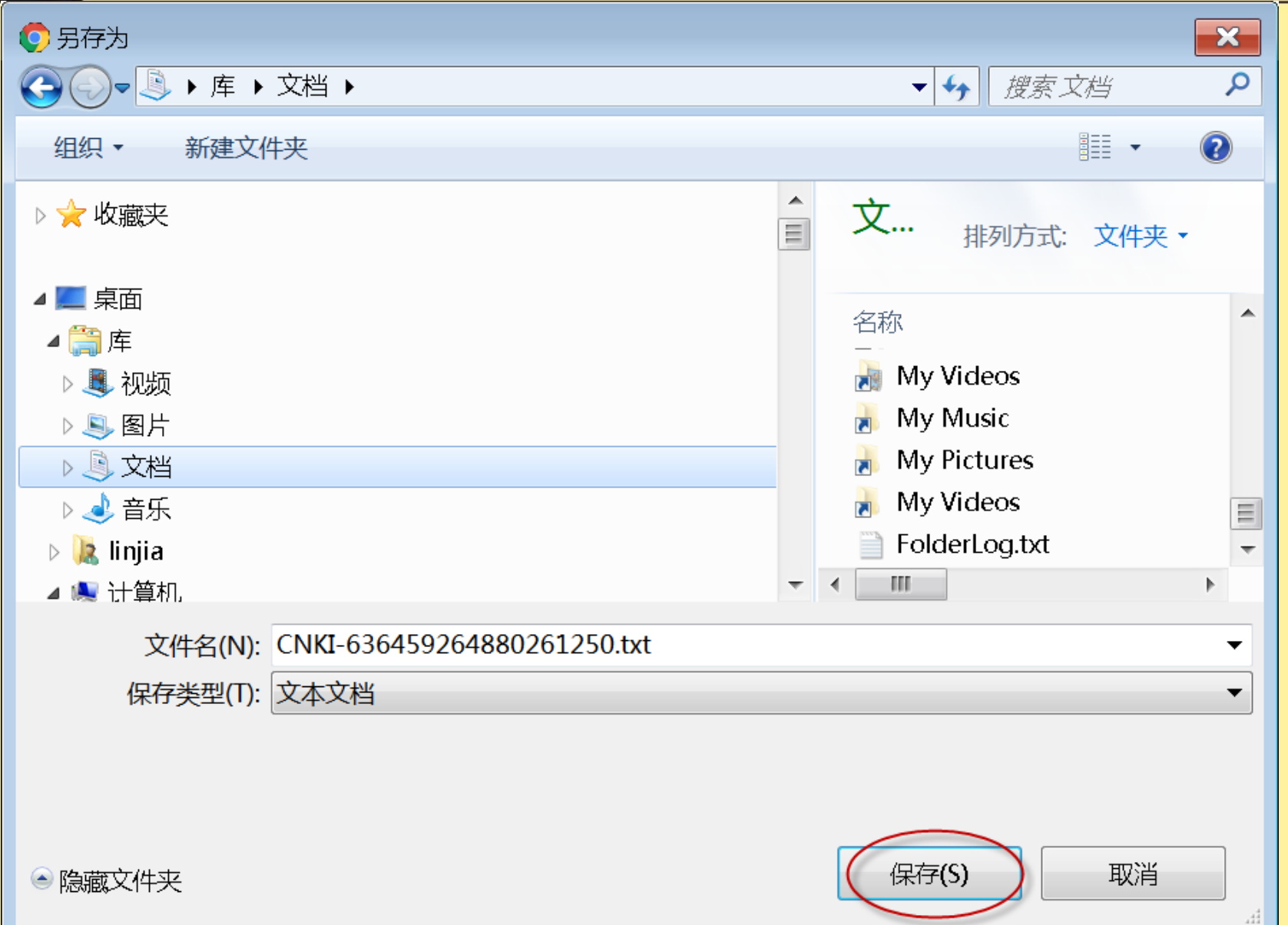

19

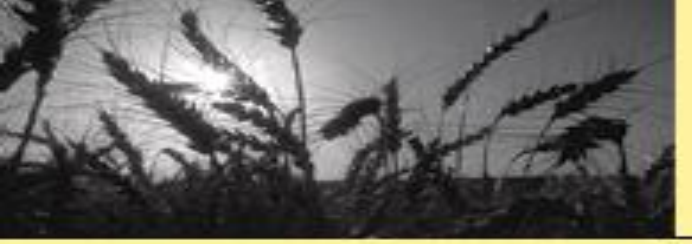

| s | <u>F</u> ile | <u>E</u> dit        | <u>R</u> eferences       | <u>G</u> roups | <u>T</u> ools | <u>W</u> indow        | <u>H</u> el | р                  |    |
|---|--------------|---------------------|--------------------------|----------------|---------------|-----------------------|-------------|--------------------|----|
| 5 |              | New<br>Open<br>Open | Library<br>Shared Librar | ry             | Ct            | Ctrl+C<br>rtl+Shift+C | )           | ) 公 企 🛞            | 6  |
| 2 |              | Open                | Recent                   |                |               |                       | ~           | Author             |    |
| 5 |              | Close               | Library                  |                |               | Ctrl+W                | /           | Author             | Ye |
| 1 |              | Save                |                          |                |               | Ctrl+S                | ;           | Cohen, J.; Enserin |    |
| T |              | Save /              | As                       |                |               |                       |             | Woolhouse, M. E    | 20 |
|   |              | Save a              | а Сору                   |                |               |                       |             | Datong, Liu; Wei,  | 20 |
|   |              | Rever               | t                        |                |               |                       |             |                    |    |
|   |              | Share               |                          |                |               |                       |             |                    |    |
|   |              | Expor               | t                        |                |               |                       |             |                    | _  |
|   | <            | Impor               | t                        |                |               |                       | >/          | File               |    |
|   |              | Print               |                          |                |               | Ctrl+P                |             | Folder             |    |
|   |              | Print P             | Preview                  |                |               |                       |             |                    |    |
|   |              | Print S             | Setup                    |                |               |                       |             |                    |    |
|   |              | Comp                | ressed Librar            | y (.enlx)      |               |                       |             |                    |    |
|   |              | Exit                |                          |                |               | Ctrl+Q                | 2           |                    |    |

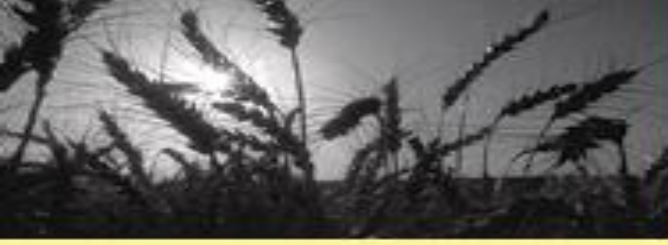

| 🔊 File Edit References 🛛       | Groups        | Tools | Window Help      | )                  |                            |                                  |              |
|--------------------------------|---------------|-------|------------------|--------------------|----------------------------|----------------------------------|--------------|
| APA 6th                        |               |       |                  | 🕄 🕹 兌              | $\oslash \oslash \boxdot $ |                                  | . ¢ <u>r</u> |
| My Library                     |               | Se    | earch Op         | tions 🕨            |                            |                                  |              |
| ■All References                | (970)         |       | Titlo            |                    | Contains                   | -                                |              |
| 📩 Imported References          | (1)           |       | The              | •                  | Contains                   | •                                |              |
| 💽 Configure Sync               |               | And   | ▼ Year           | •                  | Contains                   | ▼                                |              |
| 🕙 Recently Added               | (3)           | And   | ▼ Title          | •                  | Contains                   | -                                |              |
| 📑 Unfiled                      | (1)           |       | 2                | <b>V</b>           |                            |                                  |              |
| <u> </u> Trash                 | (1)           |       | Zavit-Soudov     | S: Mimouni 20      | ar little                  | Journal<br>selecti Investigative | $\cap$       |
| <b>±</b> □ Unfiled Groups      | (861)         |       | Zaynt Sodary,    | . 5., mintouni, 20 | /10 / Amethod for the      | Sciecu Investigative             | 0            |
| ± test                         | (34)          | I     | import File      |                    |                            | ? ×                              |              |
| <b>∃</b> WOSCC Highly Cited Pa | <b>p</b> (63) |       |                  |                    |                            |                                  |              |
| <b>±</b> WOSCC Hot Papers      | (2)           |       | Import File:     | CNKI-63            | 36459264880261250.bxt      | Choose                           |              |
| ± PDF                          | (3)           |       | Import Option:   | EndNote            | Import                     | -                                |              |
| ≝ Blended Learning             | (7)           |       | Duplicates:      | Import Al          |                            | <b></b>                          |              |
| Find Full Text                 |               |       | Text Translatior | n: No Transl       | ation                      | <b></b>                          |              |
|                                |               |       |                  |                    | Import                     | Cancel                           |              |
|                                |               |       |                  |                    |                            |                                  |              |

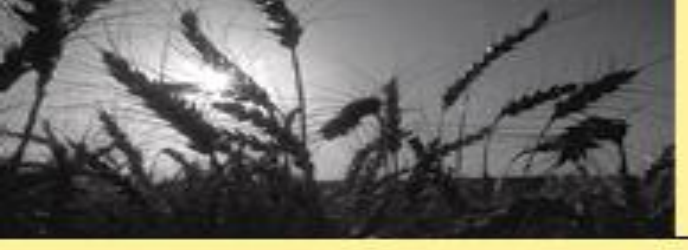

| File Edit References  | Group | s Tool | s ∖ | Vindow  | Help      |     |            |      |               |          |            | -                            |
|-----------------------|-------|--------|-----|---------|-----------|-----|------------|------|---------------|----------|------------|------------------------------|
| APA 6th               |       |        |     | - 6     |           | 21  | <u>}</u> ( | Ð    | 0 - "         | <b>v</b> |            | <u>∩</u> <u>1</u> - <u>?</u> |
| My Library            |       |        | Sea | irch    | Options 🕨 |     | S          | earc | h Whole Group | •        | Match Case | Match Words                  |
| 🚍 All References      | (972) |        |     | Title   |           |     | _          | 0    | taina         |          |            |                              |
| 📩 Imported References | (2)   |        |     | nue     |           |     | •          | Cor  | itains        | •        |            | + _                          |
| Configure Sync        |       | A      | nd  | ✓ Year  |           |     | •          | Cor  | ntains        | •        |            | + -                          |
| 🕙 Recently Added      | (5)   | A      | nd  | ▼ Title |           |     | •          | Cor  | ntains        | •        |            | + -                          |
| 📑 Unfiled             | (3)   |        |     |         |           |     |            |      |               |          |            |                              |
| Trash                 | വ     | •      | Ċ   | Author  |           |     | Yea        | ar   | Title         |          | Journal    | Rating                       |
|                       | (-/   |        |     | 李传盛;    | 魏文华;沈正    | E荣: | 20:        | 17   | 金属离子在阿尔兹海     | 獸        | 中国现代应用.    |                              |
| 🖅 Unfiled Groups      | (861) |        |     | 郭明      |           |     | 20         | 16   | 硒蛋白R干预阿尔兹     | 海        |            |                              |
| test                  | (34)  |        |     |         |           |     |            |      |               |          |            |                              |

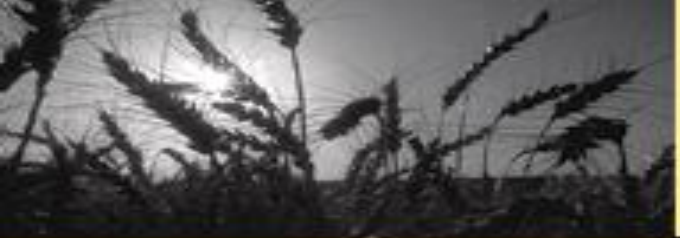

| Scopus              |            | 检索 来源出版物 通知 列表 帮助 ✓ SciVal ↗ 注册 > 登录 ✓ 三                                                                                                    |  |  |  |  |  |
|---------------------|------------|----------------------------------------------------------------------------------------------------|--|--|--|--|--|
| 74,637 文献搜索         | 索结果        | 查看次要文献  查看 37814 专利搜索结果   View 4823 Mendeley Data                                                                                                    |  |  |  |  |  |
| TITLE ( alzheimer ) |            |                                                                                                    |  |  |  |  |  |
| ∥ 编辑 凹 保存 🗘 设置通知    | 🔊 设置馈送流    |                                                                                                    |  |  |  |  |  |
| 在搜索结果内搜索            | Q          | □ 分析搜索结果 显示所有摘要 排序对象: 日期 (最新)                                                                                                    |  |  |  |  |  |
| 精簡搜尋結果              |            | 1 全部 v (导出) 下载 查看引文概览 查看施引文献 添加到列表 ··· 🔓 🛛 💆                                                                                                    |  |  |  |  |  |
| 限制范围 排除             |            | 文献标题 作者 年份 来源出版物 施引文献                                                                                                    |  |  |  |  |  |
| 访问类型 ①              | ^          | A physics-based model explains the prion-like features of neurodegeneration in Alzheimer's Weickenmeier, J., Jucker, M., Goriely, A., Kuhl, 2019 Journal of the Mechanics and 0                                                                                                    |  |  |  |  |  |
| Open Access         | (12,043) > | disease, Parkinson's disease, and amyotrophic lateral sclerosis E. Physics of Solids 124, pp. 264-281                                                                                                    |  |  |  |  |  |
| □ Other             | (62,594) > | 查看摘要 ~ View at Publisher 相关文献                                                                                                    |  |  |  |  |  |
| 年份                  | ~          |                                                                                                    |  |  |  |  |  |
| 2019                | (46) >     | 2       Pharmacophore-based drug design for the identification of novel butyrylcholinesterase       Jiang, Y., Gao, H.       2019       Phytomedicine       0         inhibitors against Alzheimer's disease       54, pp. 278-290                                                                                                    |  |  |  |  |  |
| 2018                | (4,043) >  | 音看摘要。 View at Publisher 相关文献                                                                                                    |  |  |  |  |  |
| 2017                | (4,474) >  |                                                                                                    |  |  |  |  |  |
| 2016                | (4,087) >  | 3       From aging to early-stage Alzheimer's: Uncovering handwriting multimodal behaviors by       El-Yacoubi, M.A., Garcia-Salicetti, S., Kahindo, 2019       Pattern Recognition       0         0       www.inverse ind learning of a superstrict learning in the superstrict learning of a superstrict learning of a superstrict learni |  |  |  |  |  |
| 2015                | (4,061) >  | semi-supervised learning and sequential representation learning C., Rigaud, AS., Cristancho-Lacroix, V. 80, pp. 112-155                                                                                                    |  |  |  |  |  |
| 查看更多                |            | 查看摘要 🗸 View at Publisher 相关文献                                                                                                    |  |  |  |  |  |
| 作者姓名                | ^          | A Design and development of novel n-aminohenzoic acid derivatives as notential Shrivastava, S.K. Sinha, S.K. Srivastava, P., 2019. Bioorganic Chemistry 0.                                                                                                    |  |  |  |  |  |
| Perry, G.           | (450) >    | cholinesterase inhibitors for the treatment of Alzheimer's disease (), Shankar, S., Srivastava, R.K. 82, pp. 211-223                                                                                                    |  |  |  |  |  |
| □ Masters, C.L.     | (416) >    | 查看摘要 🗸 View at Publisher 相关文献                                                                                                    |  |  |  |  |  |
| Morris, J.C.        | (399) >    |                                                                                                    |  |  |  |  |  |
| Smith, M.A.         | (384) >    | 5 Differential effects of negative and positive emotional content over veridical and false Rodríguez-Ferreiro, J., Martínez, C., Cuetos, F. 2019 Journal of Neurolinguistics 0                                                                                                    |  |  |  |  |  |

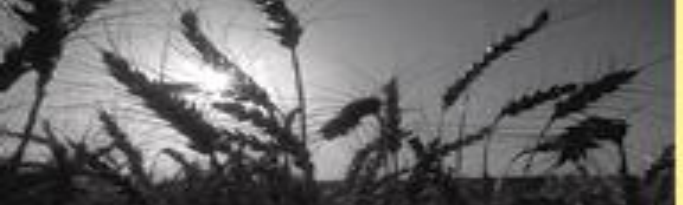

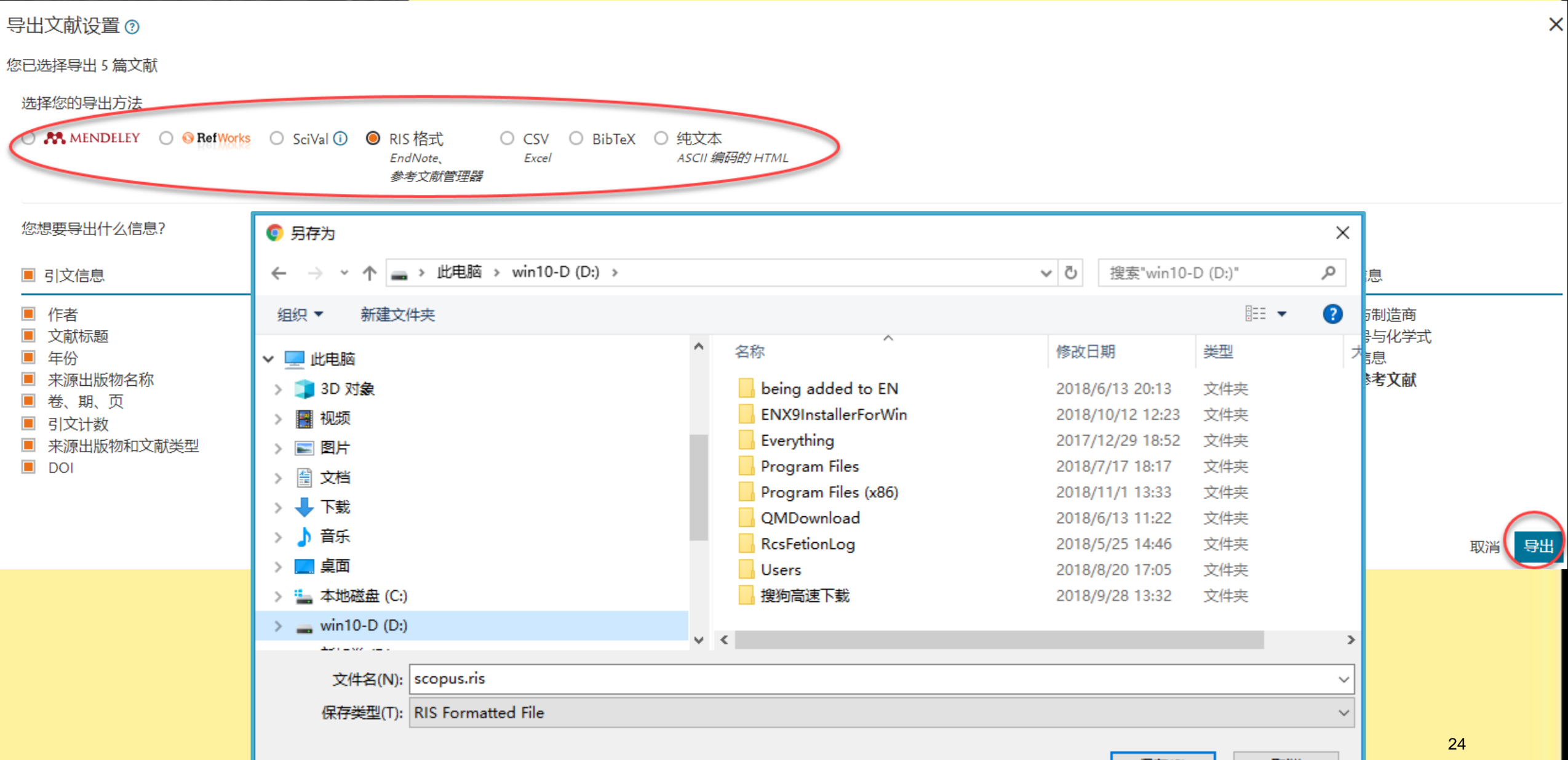

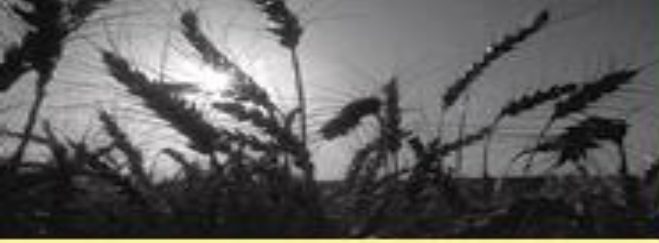

| EndNote X9 - [With Account li             | njia-2.enl]                                               |                |              |                               |         |   | —              |      |  |
|-------------------------------------------|-----------------------------------------------------------|----------------|--------------|-------------------------------|---------|---|----------------|------|--|
| <u>File Edit R</u> eferences <u>G</u> rou |                                                           | _ 8 ×          |              |                               |         |   |                |      |  |
| Chinese Std GBT77                         | - ?                                                       | »              |              |                               |         |   |                |      |  |
| My Library                                | My Library Search Options  Search Whole Group  Match Case |                |              |                               |         |   |                |      |  |
| ☐ All References                          | (1352)                                                    |                | ther         | Cantain                       |         |   |                |      |  |
| 📩 Imported References                     | (0)                                                       | Au             |              | Contains                      | ,       |   |                |      |  |
| Configure Sync                            |                                                           | 🔹 🖉 Autho      | or           | Year Title                    |         |   | to this refere | nce. |  |
| 🕙 Recently Added                          | (9)                                                       |                |              |                               |         |   |                |      |  |
| 📑 Unfiled                                 | (253)                                                     |                |              |                               |         |   |                |      |  |
| 🔟 Trash                                   | (6)                                                       |                |              |                               |         |   |                |      |  |
| ⊞ Unfiled Groups                          | (861)                                                     |                |              |                               |         |   |                |      |  |
|                                           | (173)                                                     |                |              |                               |         |   |                |      |  |
| test ± test                               | Import File                                               |                |              |                               | 2 X     |   |                |      |  |
| WOSCC Highly Cited Papers                 | mporerie                                                  | ,              |              |                               |         |   |                |      |  |
|                                           |                                                           |                | aconua ria   |                               | channel |   |                |      |  |
| WOSCE not rapers                          | Import File                                               | :              | scopus.ris   |                               | Choose  |   |                |      |  |
|                                           | Name                                                      |                |              | Tafanna Kan Davidan           |         | ~ |                |      |  |
|                                           | Name                                                      |                |              | Information Provider          |         |   |                |      |  |
|                                           | PubMed Central                                            | (NLM)          |              | National Library of Med       | dicine  |   |                |      |  |
| ⊡ Find Full Text                          | QPAT                                                      |                |              | Questel                       |         |   |                |      |  |
| 🙋 Not found                               | ReferBibIX                                                |                |              | Generic                       |         |   |                |      |  |
| (                                         | RefMan RIS                                                |                |              | Clarivate Analytics           |         |   |                |      |  |
|                                           | RefMan RIS for                                            | SCOPUS with I  | IC fiel      | LJ<br>Definition              |         |   |                |      |  |
|                                           | Retworks Impor                                            | t<br>-ilah     |              | RETWORKS                      |         |   |                |      |  |
|                                           | Religious Theolo                                          | gical Ads      |              | KIA<br>Vietual Haalth Libearu |         |   |                |      |  |
|                                           | REPIDISCA (VIII<br>Rev bist ecclesia                      | .)<br>Instigue |              | REEDOLS                       |         |   |                |      |  |
|                                           | RTI M (FRSCO)                                             | isuque         |              | FRSCO                         |         |   |                |      |  |
|                                           | RTIM (OCI C)                                              |                |              | 0010                          |         |   |                |      |  |
|                                           | RIPM (OCLC)                                               |                |              | OCLC                          |         |   |                |      |  |
|                                           | Bourd Coograph                                            | ic Cariaty     | VPD OF SCH   | Library Cataloga              | 0.81    | × |                |      |  |
|                                           |                                                           | N N            | Veb of Scier | ice Core Collection (TR)      |         |   |                |      |  |
|                                           |                                                           | U U            | Jse Connect  | ion File                      |         |   |                |      |  |

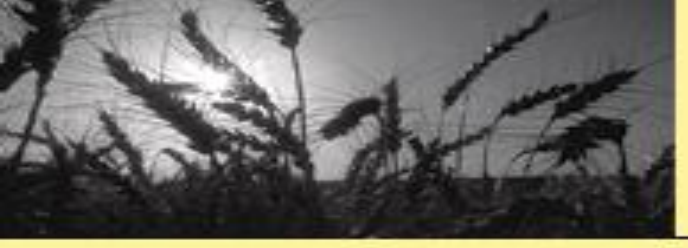

| BindNote X9 - [With Account linjia-2.enl]                                                                     |                                                                                                    |                                                                  |  |  |  |  |  |  |  |  |
|----------------------------------------------------------------------------------------------------|----------------------------------------------------------------------------------------------------|------------------------------------------------------------------|--|--|--|--|--|--|--|--|
| File Edit References Groups Tools Wir                                                                         | <u>y F</u> ile <u>E</u> dit <u>R</u> eferences <u>G</u> roups <u>T</u> ools <u>W</u> indow <u>H</u> elp                     |                                                                  |  |  |  |  |  |  |  |  |
| ] 🔇 🛐 Chinese Std GBT7714 (numeri 🔽 📴 🗒 🖧 🟠 🖉 🗁 💯 🖗 🕼 💭 🖧 4 🖉 2 🖓 4 2 3 3 4 3 4 5 4 5 4 5 4 5 4 5 4 5 4 5 4 5 |                                                                                                    |                                                                  |  |  |  |  |  |  |  |  |
| My Library                                                                                                    | Search Options •                                                                                                    | Search Whole Group 🗸 🗌 Match Ca                                  |  |  |  |  |  |  |  |  |
| All References (1357)                                                                                         | Author V Contains V                                                                                                    |                                                                  |  |  |  |  |  |  |  |  |
| Configure Sync                                                                                                | Author Year Title Rating                                                                                                    | Journal Last Update                                              |  |  |  |  |  |  |  |  |
| Recently Added (14)                                                                                           | Weickenmeier, L. 2019 A physics-based model explains the prion-like features of neurodegeneration in Alzheimer's disease,   | Journal of the Mechanics and Physics o 2018/11/9                 |  |  |  |  |  |  |  |  |
| Unfiled (258)                                                                                                 | Shrivastava, S. K 2019 Design and development of novel p-aminobenzoic acid derivatives as potential cholinesterase inhibi   | Bioorganic Chemistry 2018/11/9                                   |  |  |  |  |  |  |  |  |
| Trash (6)                                                                                                    | Kodriguez-rerre 2019 Differential effects of negative and positive emotional content over verifical and faise recognition I | Dournal of Neurolinguistics 2018/11/9<br>Phytomedicine 2018/11/9 |  |  |  |  |  |  |  |  |
| E Unfiled Groups (861)                                                                                        | El-Yacoubi, M. A.: 2019 From aging to early-stage Alzheimer's: Uncovering handwriting multimodal behaviors by semi-super    | Pattern Recognition 2018/11/9                                    |  |  |  |  |  |  |  |  |
|                                                                                                    |                                                                                                    |                                                                  |  |  |  |  |  |  |  |  |
| WOSCC Highly Cited Papers     (58)                                                                            |                                                                                                    |                                                                  |  |  |  |  |  |  |  |  |
| WOSCC Hot Papers     (3)                                                                                      |                                                                                                    |                                                                  |  |  |  |  |  |  |  |  |
|                                                                                                    |                                                                                                    |                                                                  |  |  |  |  |  |  |  |  |
| Blended Learning     (7)                                                                                      |                                                                                                    |                                                                  |  |  |  |  |  |  |  |  |
| □ Find Full Text                                                                                              |                                                                                                    |                                                                  |  |  |  |  |  |  |  |  |
| 🙋 Not found (3)                                                                                               |                                                                                                    |                                                                  |  |  |  |  |  |  |  |  |
|                                                                                                    |                                                                                                    |                                                                  |  |  |  |  |  |  |  |  |
|                                                                                                    |                                                                                                    |                                                                  |  |  |  |  |  |  |  |  |

双击RIS文件自动导入(前提:默认打开程序为EndNote)
当然,也可以通过题录导入窗口,选择过滤器 "RIS"导入

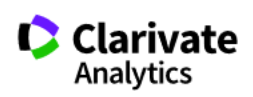

v

### Web of Science

Search Search Results

#### Marked List 9 records | View Derwent Compounds Marked List: 0 compounds

| Save        | Open/Manage Clear                                                                   |                                      |                    |                                      |                    |                   |                                   |           |   |
|-------------|-------------------------------------------------------------------------------------|--------------------------------------|--------------------|--------------------------------------|--------------------|-------------------|-----------------------------------|-----------|---|
| 9 tota<br>O | Il records on the Marked List<br>output author, title, source, abstract, a          | nd times cited for all records in th | ne Marked List.    |                                      |                    |                   |                                   |           |   |
| 9 reco<br>O | ords from <i>Web of Science Core Colle</i><br>Output complete data from this produc | <i>ction</i><br>t for these records. |                    |                                      |                    |                   |                                   |           |   |
|             | Output Records [ – Hide Ou                                                          | tput Options ]                       |                    |                                      |                    |                   |                                   |           |   |
|             | Step 1: Select records.                                                             | Step 2: Select content.              | Step 3: Select     | t destination. [Learn about saving t | o bibliographic so | oftware]          |                                   |           |   |
|             | ● All records in this list (up to 50                                                | 0) Select from the fields b          | elow: 📙 🖂          | Save to EndNote desktop              |                    |                   |                                   |           |   |
|             | ○ All records on page                                                               |                                      |                    | Save to EndNote online               |                    |                   |                                   |           |   |
|             | • Records to                                                                        |                                      |                    | Save to EndNote desktop              | CIW文件              | Import File       |                                   | ?         | × |
|             | Calact All Deact Cours Co                                                           | unteren Cettin an                    |                    | Save to ResearcherID - I wrote       | these              |                   |                                   |           |   |
|             | □ Select All   Reset   Save Cl<br>☑ Author(s) / Editor(s)                           | ☑ Title                              | <b>⊠</b> Source    | Save to InCites                      |                    | Import File:      | FakeNewsAND IL.txt                | Choose    |   |
|             | □ Abstract*                                                                         | □ Cited References*                  | Document Type      | Save to Other File Formats           | TXT文件              | Import Option:    | Web of Science Core Collection (C | larivate) | ~ |
|             | □ Addresses                                                                         | Times Cited                          | □ Keywords         | 🗆 Publisher Info                     | rmation            | Duplicatory       | Import All                        |           | ~ |
|             | ☑ ISSN / ISBN                                                                       | □ Cited Reference Count              | Source Abbrev.     | 🗆 Page Count / C                     | Chapter Count      | Duplicates:       |                                   |           |   |
|             | 🗆 IDS Number                                                                        | Language                             | □ Web of Science C | Categories 🛛 🗆 Research Area         | S                  | Text Translation: | No Translation                    |           | ~ |
|             | □ Funding Information                                                               | Accession Number                     | Author Identifie   | rs 🛛 Usage Count                     |                    |                   | Import                            | Cance     | 2 |
|             | <b>☑ PubMed ID</b>                                                                  | Open Access                          | □ Hot Paper        | □ Highly Cited                       |                    |                   | Linport                           |           |   |
|             | *Selecting these items will                                                         | increase the processing time.        |                    |                                      |                    |                   |                                   |           |   |

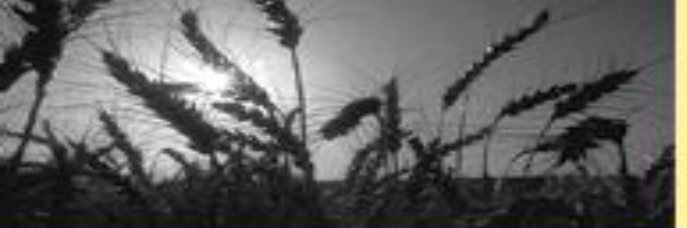

| Import File                         |                                                      | ?                                                                                                    | ×                                                                                                    |                                                                                                    |                                                                                                    |                                                                                                    |
|-------------------------------------|------------------------------------------------------|----------------------------------------------------------------------------------------------------|----------------------------------------------------------------------------------------------------|----------------------------------------------------------------------------------------------------|----------------------------------------------------------------------------------------------------|----------------------------------------------------------------------------------------------------|
| Import File:<br>Import Option:      | savedrecs.ciw Web of Science Core Coll               | Choose<br>ection (Clarivate)                                                                                                    |                                                                                                    |                                                                                                    |                                                                                                    |                                                                                                    |
| Duplicates:                         | Import All                                           | EndNote X9 - [With Ac     Elie Edit Reference     Compared to the second second s | count linjia-2.enl]<br>es <u>G</u> roups Iools <u>Window Help</u>                                                                                                    |                                                                                                    |                                                                                                    |                                                                                                    |
| Text Translation:                   | No Translation<br>I                                  | My Library<br>My Library<br>All References<br>Configure Sync<br>@ Recently Added<br>Unfiled<br>Trash                                                                                                    | (1361)<br>(1361)<br>(1361) | Contains Contains Contains Contains Contains Contains Contains Contains Contains Contains Contains Contains Contains Contains Contains Contraction Entanglement of a pair of quantum entanglement with at Quantum entanglement and topological entanglement Quantum entanglement Quantum entanglement Quantum entanglement Open source matrix product states: exact diagonalization | sting Journal<br>Physical Review A<br>Physical Review A<br>Physical Review Soft Modern Physics<br>Reviews of Modern Physics<br>Reviews of Modern Physics<br>Nature Physics Mathematical and . | Match Case Match Words<br>Match Case Match Words<br>H<br>Cast Updated Reference Type<br>2018/11/9 Journal Article<br>2018/11/9 Journal Article<br>2 |
| ■ savedrecs.ciw<br>■ savedrecs2.civ | 2016/9/1 15:44<br>w 2016/9/26 13:42<br>试试直接双<br>文件名? | ISI Common Expor<br>ISI Common Expor                                                                                                    | (6) Mistra, 5; Bagga, 2018<br>(2) Ye, T. Y; Ye, C. Q. 2018<br>(3)<br>(3)<br>(131)                                                                                                    | Probing entanglement dynamics via quantum coherence f<br>Measure-Recend Semi-Duantum Private Comparison With                                                                                                    | Journal of Thysics a-Mathematical and -<br>Journal of Physics a-Mathematical and -<br>International Journal of Theoretical Ph.                                                                | 2018/11/9 Journal Article<br>2018/11/9 Journal Article                                                                                                    |

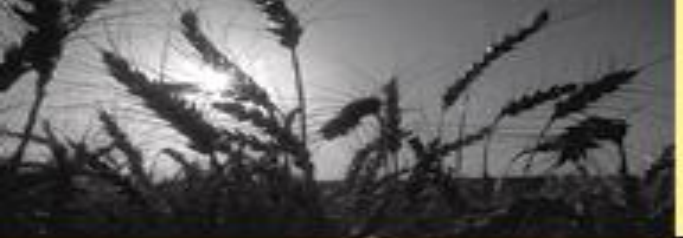

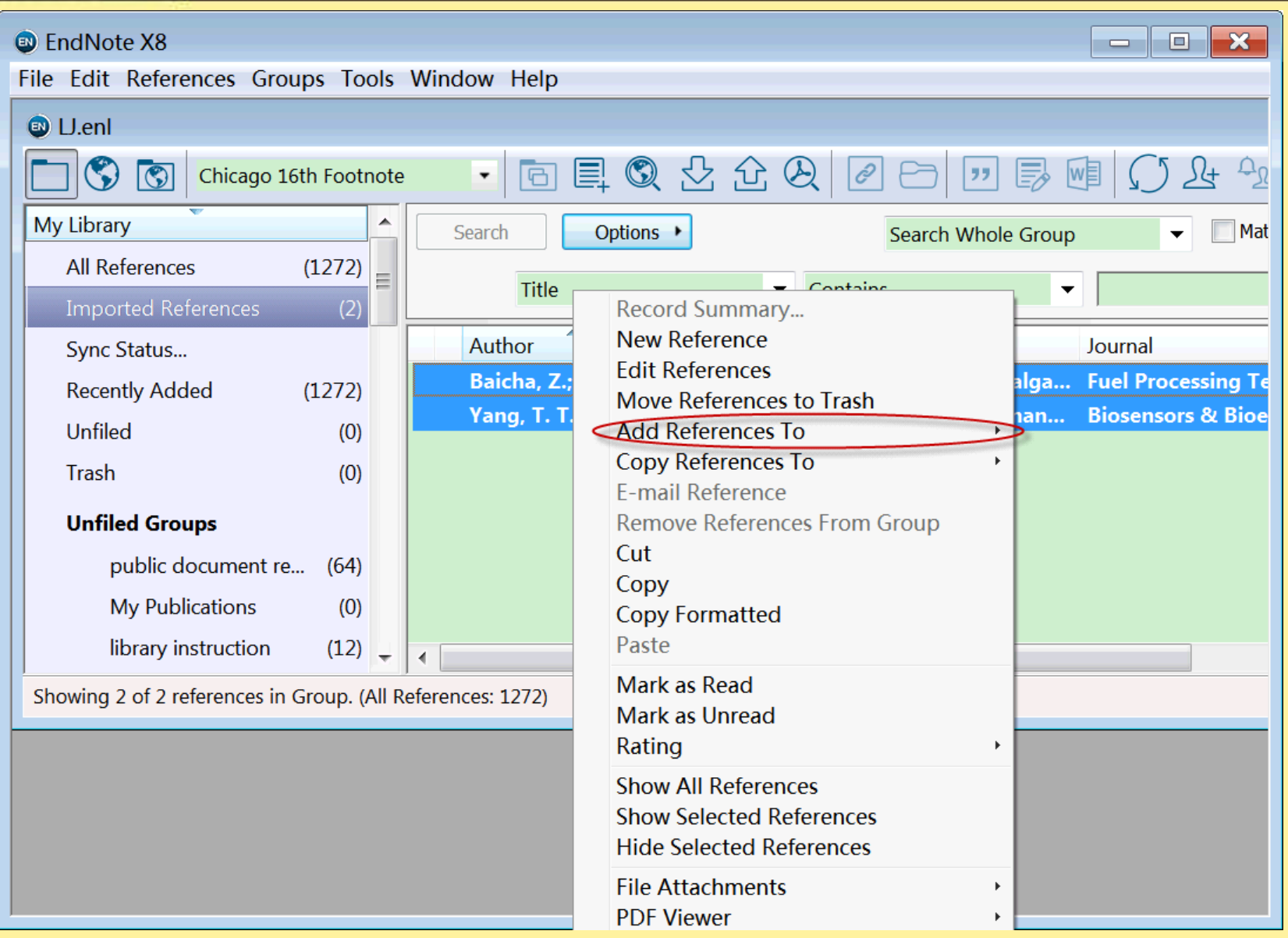

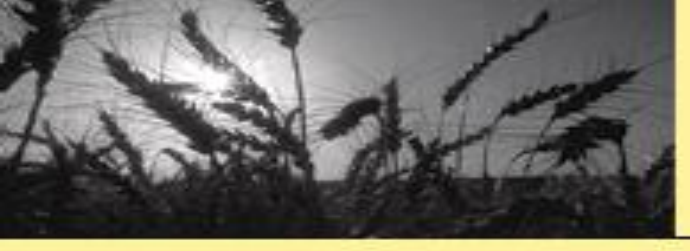

# 要点:

# 1) 将检索记录以恰当格式输出

### 2) 选择正确(与记录保存的格式兼容)的过滤器

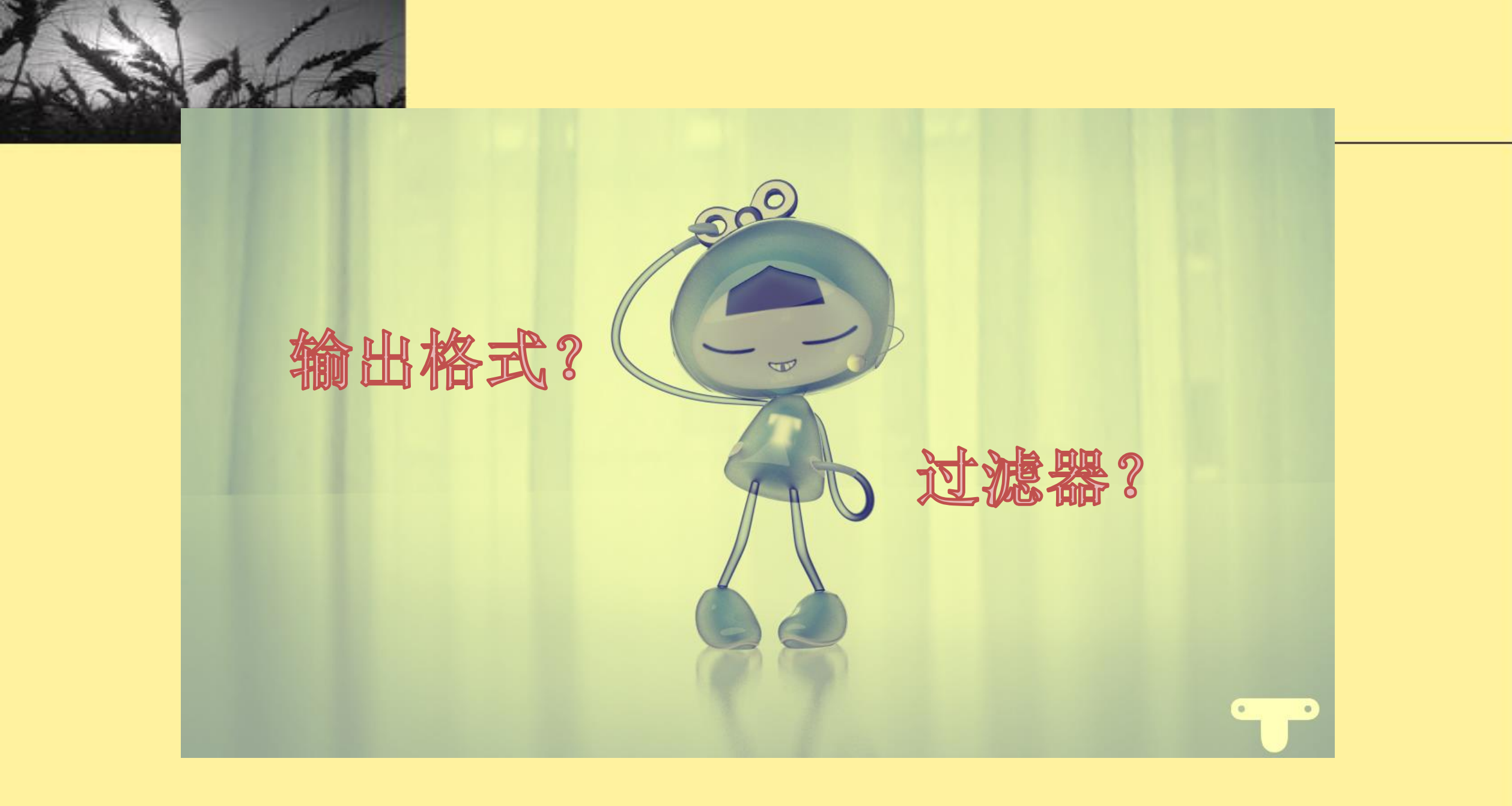

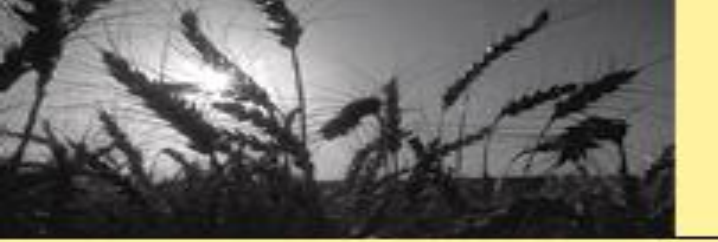

# (1) 保存检索记录

①选择文件的输出格式与个人文献管理应用一致

文献数据库输出文件格式

- RefWorks
- EndNote
- NoteExpress
- Mendeley
- ChemWorx
- NoteFirst
- BibTex
- RIS
- •

个人文献管理应用

- EndNote Desktop
- EndNote Basic

RefWorks

NoteExpress

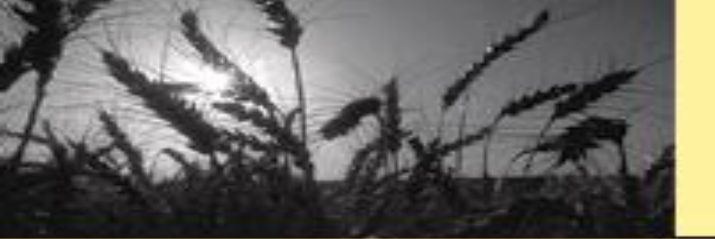

# (1) 保存检索记录

②选择与个人文献管理应用支持导入的格式 (EndNote目前有7百多个filter)

管理应用支持导入的格式 文献数据库输出文件格式 **RefWorks** -EndNote EndNote **RefWorks NoteExpress RIS** Mendeley ChemWorx NoteFirst 标准格式 BibTex 几乎所有的个人文献管 RIS 理应用都支持RIS格式 . . . . . . 导入

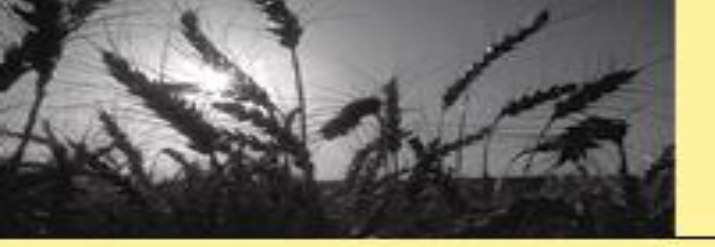

# (2) 选择过滤器

# ①与记录输出格式同名或名称相近的过滤器

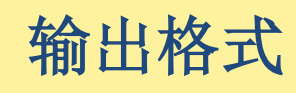

# EndNote的过滤器

- EndNote
- RefWorks

EndNote Import JSTOR ProQuest RefMan RIS RefWorks Import SciFinder (CAS)

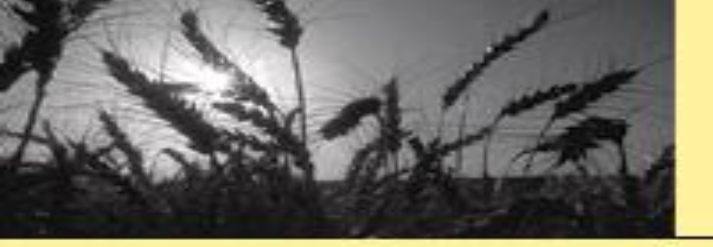

# (2) 选择过滤器

# ②与检索数据库同名或名称相近的过滤器

### 检索结果来源数据库

- Ei Compendex
- PubMed
- Scopus
- WOSCC

•

# EndNote支持的过滤器

PDF

EndNote Library EndNote Import Refer/BiblX Tab Delimited Reference Manager (RIS) ISI-CE Multi-Filter (Special) EndNote generated XML Other Filters... Ei Compendex (Ei) EndNote Import (X8) EndNote Import-2 Google Books ProQuest PubMed (NLM) PubMed Central (NLM) RefMan RIS RefWorks Import ScienceDirect Scopus Web of Science Core Collection (Clarivate)

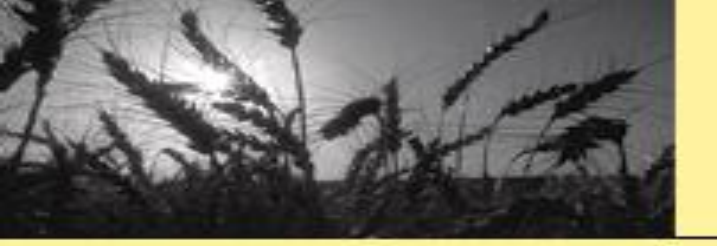

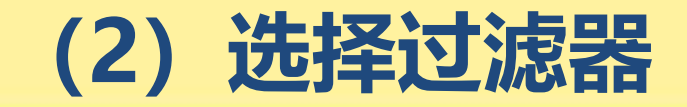

# ③使用标准格式RIS

#### 文献数据库输出文件格式

- RefWorks
- EndNote
- NoteExpress
- Mendeley
- ChemWorx
- NoteFirst
- BibTex
- RIS

• .....

个人文献管理应用过滤器

RIS

一种标准化的计算机标记格式, 用于文献引文程序中的数据交换

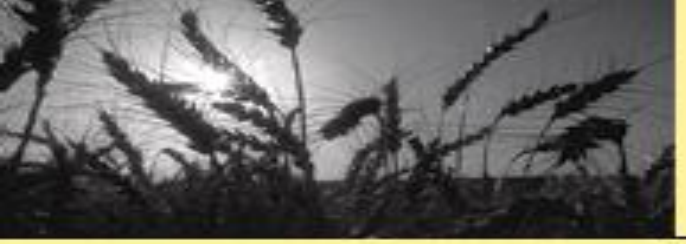

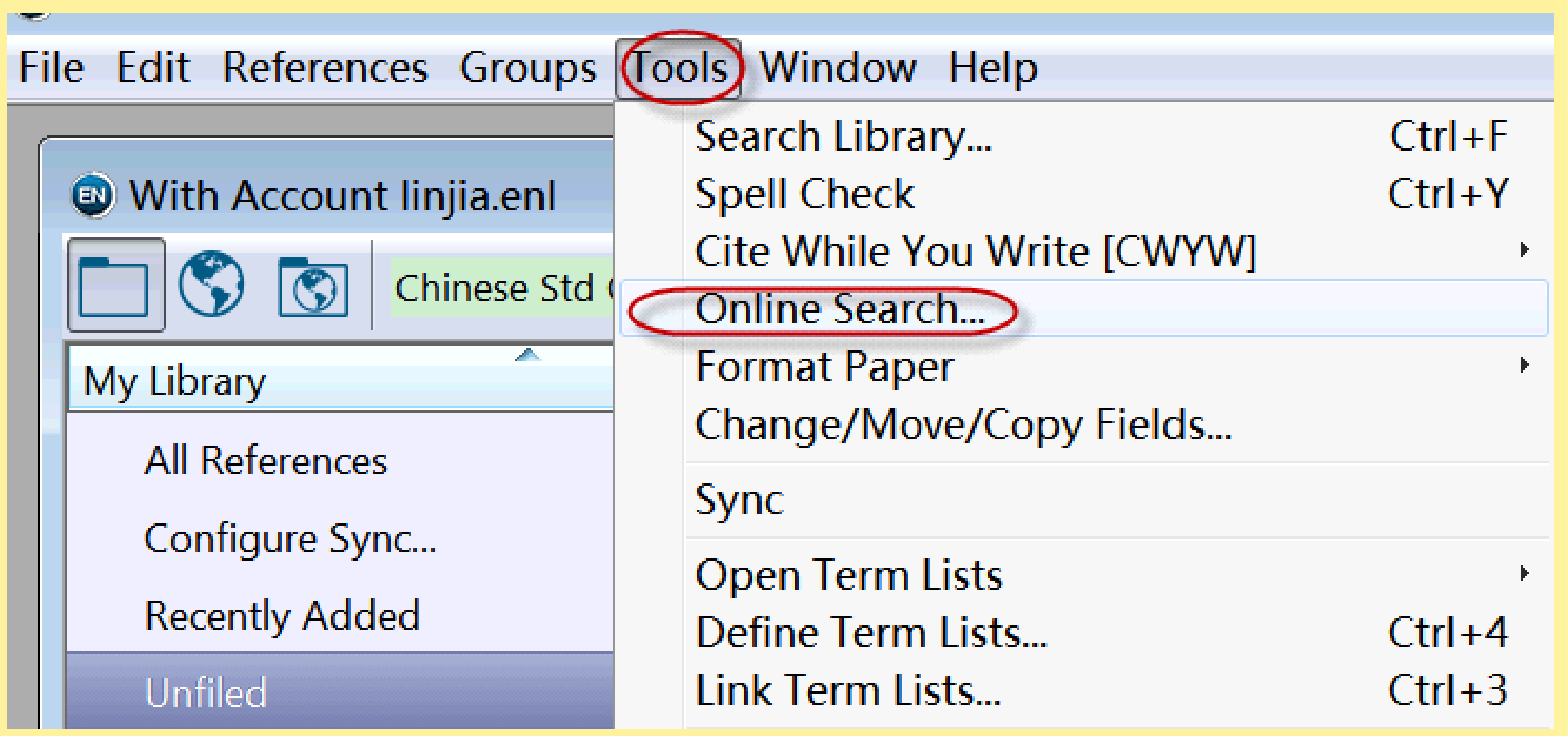

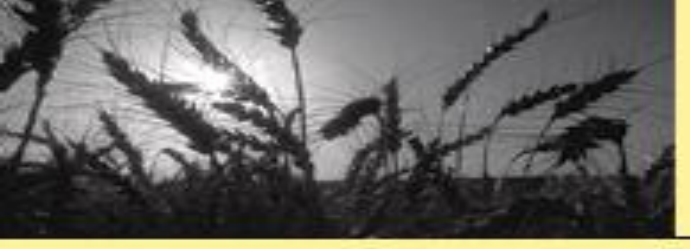

| Choose A Connection                                                                                                    |                      | ×         |  |  |  |  |  |  |
|----------------------------------------------------------------------------------------------------|----------------------|-----------|--|--|--|--|--|--|
| Name                                                                                                    | Information Provider | ^         |  |  |  |  |  |  |
| Waycross Coll                                                                                                    | Library Catalogs     |           |  |  |  |  |  |  |
| Wayne CC                                                                                                    | Library Catalogs     |           |  |  |  |  |  |  |
| Wayne County RESA                                                                                                    | Library Catalogs     |           |  |  |  |  |  |  |
| Wayne State U                                                                                                    | Library Catalogs     |           |  |  |  |  |  |  |
| Wayne State U-Diss (PQ)                                                                                                    | ProQuest             |           |  |  |  |  |  |  |
| Waynesburg U                                                                                                    | Library Catalogs     |           |  |  |  |  |  |  |
| Web of Science AHCI (Clarivate)                                                                                                    | Clarivate Analytics  |           |  |  |  |  |  |  |
| Web of Science Core Collection (Clarivate)                                                                                                    | Clarivate Analytics  |           |  |  |  |  |  |  |
| Web of Science SCI (Clarivate)                                                                                                    | Clarivate Analytics  |           |  |  |  |  |  |  |
| Web of Science SSCI (Clarivate)                                                                                                    | Clarivate Analytics  |           |  |  |  |  |  |  |
| WEBnet                                                                                                    | Library Catalogs     |           |  |  |  |  |  |  |
| Wohster U                                                                                                    | Library Cataloga     | ~         |  |  |  |  |  |  |
| <                                                                                                    |                      | >         |  |  |  |  |  |  |
| Quick Search 🗸                                                                                                    | [                    | Find by 🔸 |  |  |  |  |  |  |
| ★Less Info:                                                                                                    | Cancel               | Choose    |  |  |  |  |  |  |
| File Name: Web of Science Core Collection (Clarivate).enz<br>Created: 2018年10月12日, 12:27:55<br>Modified: 2018年6月18日, 15:59:50<br>Based On: N/A<br>Category: Clarivate Analytics |                      |           |  |  |  |  |  |  |
| Comments: Searches all citation indexes                                                                                                    | on Web of Science.   | ^         |  |  |  |  |  |  |
| LIMITATIONS                                                                                                    |                      | ~         |  |  |  |  |  |  |
| Showing 5987 of 5987 connection files.                                                                                                    |                      |           |  |  |  |  |  |  |

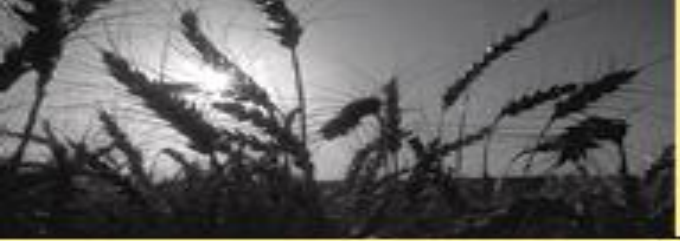

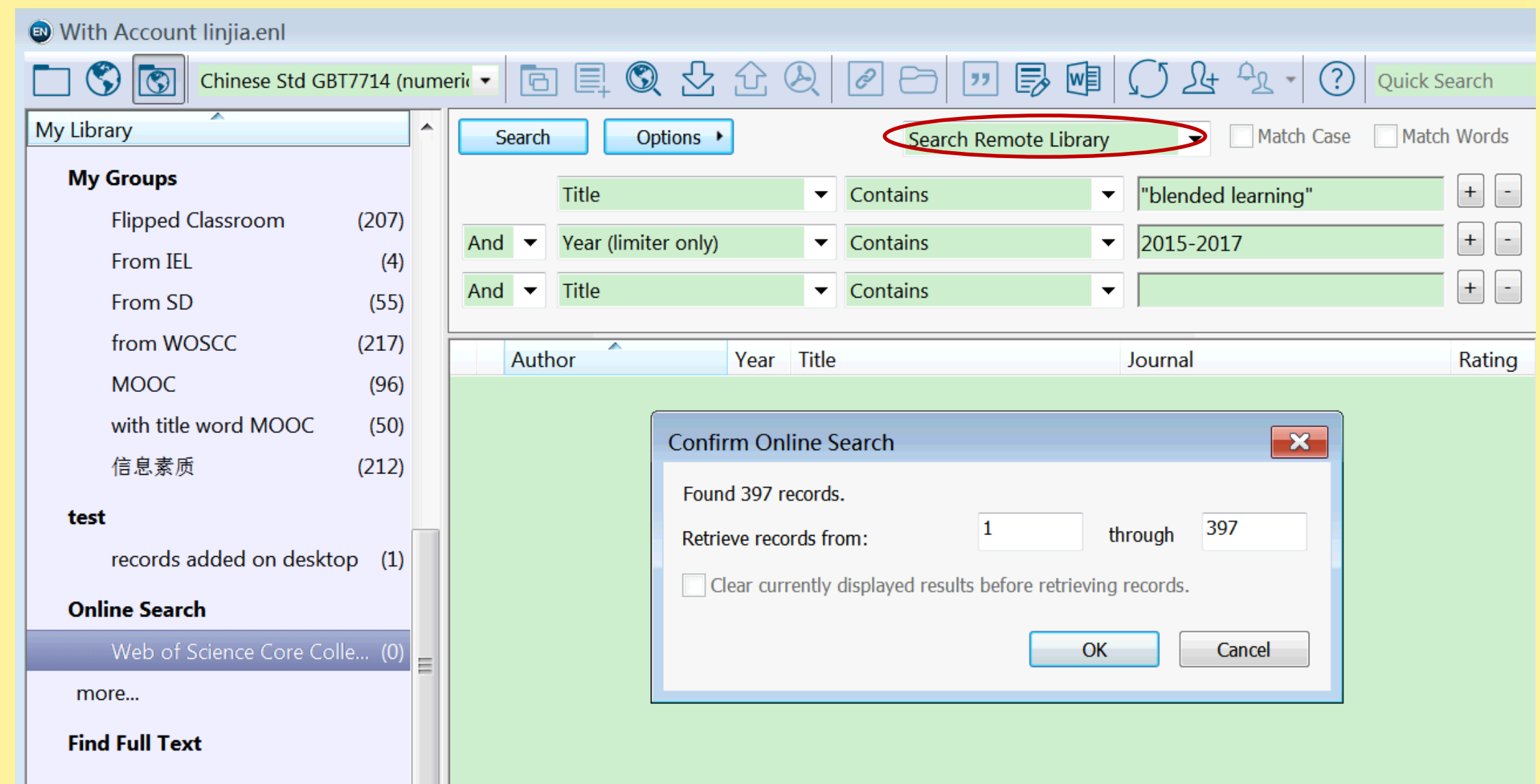

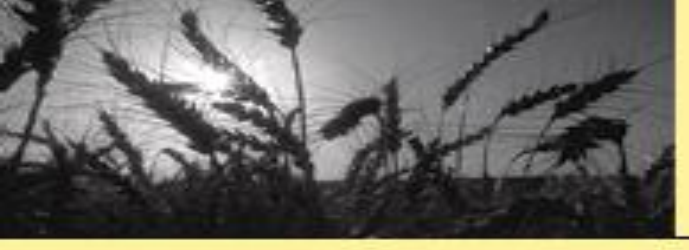

| m | eri  |       | 6                                                                                                    |                                                                                      | 分 (                  | 2                                                                                      | 0 - "                                                                                     | W      | ]                                                                                                    | $\int$         | <u>Ω</u> + <sup>Δ</sup> Ω → ⑦ Quick                           | Search   |                   | C                  |
|---|------|-------|----------------------------------------------------------------------------------------------------|--------------------------------------------------------------------------------------|----------------------|----------------------------------------------------------------------------------------|-------------------------------------------------------------------------------------------|--------|----------------------------------------------------------------------------------------------------|----------------|---------------------------------------------------------------|----------|-------------------|--------------------|
| • |      | Se    | earch                                                                                                    | Options >                                                                            | <br>]                | - 1                                                                                    | Search Remote I                                                                           | Librar | y                                                                                                    |                | Match Case Mate                                               | ch Words | Ref               | erence             |
|   |      |       |                                                                                                    | Title                                                                                |                      | •                                                                                      | Contains                                                                                  |        | •                                                                                                    | "ble           | nded learning"                                                | + -      | X                 | ¥ -                |
|   |      | And   | •                                                                                                    | Year (limiter only)                                                                  |                      | •                                                                                      | Contains                                                                                  |        | •                                                                                                    | 201            | 5-2017                                                        | + -      | Au                | thor               |
|   |      | And   | •                                                                                                    | Title                                                                                | Re                   | -<br>cor                                                                               | Contains<br>d Summary                                                                     |        | •                                                                                                    |                |                                                               | + -      | Ald               | ana, I<br>orio, I  |
|   |      |       | Auth                                                                                                    | nor                                                                                  | Ne<br>Ed             | ew F<br>it R<br>ove                                                                    | Reference<br>eferences<br>References to Trash                                             |        |                                                                                                    |                | al<br>eedings of 2015 Internati                               | Ratin 🗖  | <b>Yea</b><br>201 | igilo,<br>ir<br>17 |
| Ξ |      |       | Aguilar-Pena, J. D.;<br>Ahmed, W. K.; Al<br>AlAbdulkarim, L. M<br>Alawairdhi, M.<br>Aldana, M. A. G.; O<br>Alotaibi, S. J.<br>Alvarez, A.; Martin, | Copy<br>E-mai<br>Remo<br>Cut<br>Copy<br>Copy<br>Paste                                |                      | References To<br>References To<br>I Reference<br>ve References From Group<br>Formatted |                                                                                           | •      | Create Custom Group.<br>Unfiled Groups<br>From MetaLib<br>From SpringerLink<br>Information Common<br>Interlibrary Loan & D<br>library instruction<br>public document rep | ns<br>)ucument | t Deliv                                                       | /ery     |                   |                    |
| - | Refe | erenc | And<br>Anry<br>Arai                                                                                                    | ruseac, G. G.; C<br>ys, P.; Strauven<br>nda, J. G.; Nova<br>d. Sovil I S · P<br>671) | Ma<br>Ra<br>Sh<br>Sh | ark<br>ark<br>ting<br>ow<br>ow<br>de S                                                 | as Read<br>as Unread<br>J<br>All References<br>Selected References<br>Selected References |        |                                                                                                    | •              | test<br>records added on de<br>Blended Learning<br>From WOSCC | sktop    | 11                | ± D                |
| - |      | _     | _                                                                                                    |                                                                                      | Fil                  | e At                                                                                   | ttachments                                                                                |        |                                                                                                    | +              |                                                               |          |                   |                    |

40

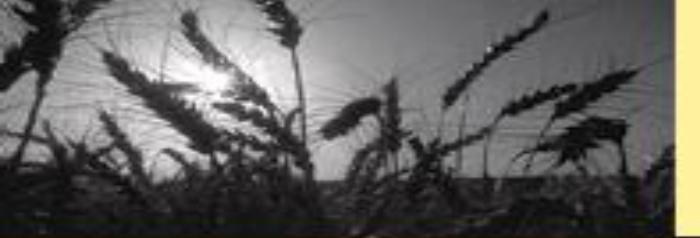

#### With Account linjia.enl

**Online Search** 

Web of Science Core C... (397)

| Chinese Std GBT7714 (I        | nume             | eric 🔹 | 6 📮 🕄 🕹              | 企(   | Ð                  | 0 🗁 🗾 🕏 🖬                   | C L + C → Quick Search        |
|-------------------------------|------------------|--------|----------------------|------|--------------------|-----------------------------|-------------------------------|
| My Library                    | Search Options + |        |                      |      | Search Whole Group | ✓ Match Case Match Words    |                               |
| Unfiled Groups                |                  |        | Title                |      | Ŧ                  | Contains 🔻                  | "blended learning" + -        |
| From MetaLib (4)              |                  |        |                      |      |                    | - · · ·                     |                               |
| From SpringerLink (2)         |                  | And    | ✓ Year               |      | •                  | Contains                    | 2015-2017 + -                 |
| Information Commons (24)      |                  | And    | ▼ Title              |      | •                  | Contains -                  | + -                           |
| Interlibrary Loan & Duc (853) |                  |        | Author               | Year | Title              |                             | Journal Rating                |
| library instruction (12)      |                  |        |                      | 2015 | The                | Blended Learning Study      | Proceedings of 2015 Internati |
| public document reposit (64)  |                  |        | Afacan, Y.           | 2016 | Expl               | loring the effectiveness of | Innovations in Education and  |
| test                          |                  | /      | Aguilar-Pena, J. D.; | 2016 | Blen               | nded learning for Photovo   | Proceedings of 2016 Technol   |
| records added on desiston (1) |                  |        | Ahmed, W. K.; Al     | 2015 | Usin               | g blended learning for se   | International Journal of Tech |
| records added on desktop (1)  |                  |        | AlAbdulkarim, L. M   | 2015 | Stuc               | lents' Attitudes and Satisf | Adved 15: International Conf  |
| Blended Learning              | Ξ                |        | Alawairdhi, M.       | 2016 | IT E               | nabled Blended Learning     | International Journal of Com  |
| From WOSCC (7)                |                  |        | Aldana, M. A. G.; O  | 2017 | Арр                | lication of ICT in blended  | Sophia-Educacion              |

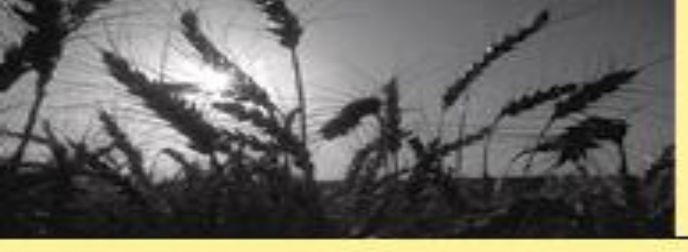

前提条件:

有检索权限的数据库

已成功配置的数据库

EndNote offers more than 6,000 connection files

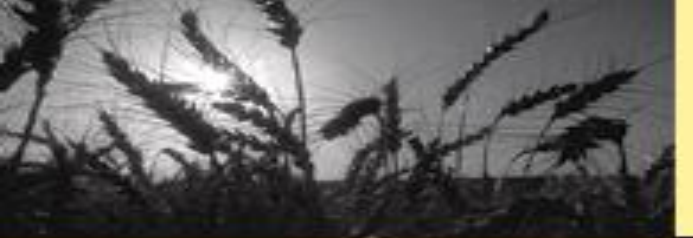

# 2-4-4.与EndNote Basic执行数据同步

# **Syncronization**

| - Change Case<br>- Display Fields                                 | Synchronize your data with your EndNote account. Learn more                                 |  |  |  |  |  |
|-------------------------------------------------------------------|---------------------------------------------------------------------------------------------|--|--|--|--|--|
| Display Fonts<br>Duplicates<br>Find Full Text<br>Folder Locations | Upgrade or create your two-year EndNote account to get the latest features and enable Sync. |  |  |  |  |  |
| Formatting<br>Libraries<br>PDF Handling                           | Enable Sync                                                                                 |  |  |  |  |  |
| Read / Unread<br>Reference Types                                  | EndNote Account Credentials                                                                 |  |  |  |  |  |
| Sorting<br>Spell Check                                            | E-mail Address: linjia@lib.tsinghua.edu.cn                                                  |  |  |  |  |  |
| Temporary Citation                                                | Password:                                                                                   |  |  |  |  |  |
| URLs & Links                                                      | Sync this EndNote Library                                                                   |  |  |  |  |  |
|                                                                   |                                                                                             |  |  |  |  |  |
|                                                                   |                                                                                             |  |  |  |  |  |
|                                                                   | 在这里填写自己在Web                                                                                 |  |  |  |  |  |
| < >                                                               | of Science注册的账号                                                                             |  |  |  |  |  |
|                                                                   |                                                                                             |  |  |  |  |  |

| EndNote X8 - [LJ.enl]        |              |             |                   |              |                        |       |                   |         |            |
|------------------------------|--------------|-------------|-------------------|--------------|------------------------|-------|-------------------|---------|------------|
| File Edit References         | s Groups     | Tools W     | ndow Help         |              |                        |       | $\bigcap$         |         | - 8 ×      |
| Chicago                      | 16th Footno  | ote         | 6 8 3             | 公企           |                        | · 🎝   | W () &            | Д.      | · ? »      |
| My Library                   | <u> </u>     | Search      | Options •         | Search W     | hole Group             | Ma    | tch Case 📃 Match  | Words   | ▶ ₹        |
| All References               | (1278)       |             |                   |              |                        |       |                   |         |            |
| Copied References            | (3)          |             | Title             | •            | Contains               | •     | microbial fuel ce | +       |            |
| Imported References          | (2) 📃        | And 🔻       | Year              | •            | Contains               | -     | 2015              | +       | There are  |
| Sync Status                  |              |             |                   |              |                        |       |                   |         | no PDFs    |
| Recently Added               | (1278)       |             |                   |              |                        |       |                   |         | attached   |
| Unfiled                      | (3)          | Auth        | ior               | Year Title   |                        |       | Journal           |         | to this    |
| Trash                        | (0)          | Her         | nandez-Flores,    | 2015 Tafe    | el equation based mo   | del f | International Jou | ırnal c | reference. |
| ind sh                       | (0)          | Lee,        | Y. S.; An, J.; Ki | 2015 Incr    | eased Power in Sedim   | nent  | Plos One          |         |            |
| Unfiled Groups               |              | Vaz         | quez-Larios, A    | 2015 Effe    | ct of type of inoculur | n on  | International Jou | irnal c |            |
| public document .            | (64)         |             |                   |              |                        |       |                   |         |            |
| Му                           |              |             |                   |              |                        |       |                   |         |            |
| libra                        | 个同比          | . 早7        | 午 肥 久             | <b>一</b> 起 第 | <b>岩(石) 右</b>          |       |                   |         |            |
| Libr Libr                    |              | ・フィ         | 上川区万              | 伯百少          | 町以 (月                  |       |                   |         |            |
| Inte                         |              | 一个          | 粉捉月               | <b>云</b>     |                        |       |                   |         |            |
| Inte                         |              |             | 安义 订百 广           | ₽••          |                        |       |                   |         |            |
| Information literac          | - (3)        |             |                   |              |                        |       |                   |         |            |
| Information Liter            | (114)        |             |                   |              |                        |       |                   |         |            |
| Information Liter            | . (114) 🔻    | •           | 11                | I            |                        |       |                   | Þ       |            |
| Showing 3 of 3 references in | n Group. (Al | I Reference | s: 1278)          |              |                        |       |                   |         | 🔚 Layout 🔻 |

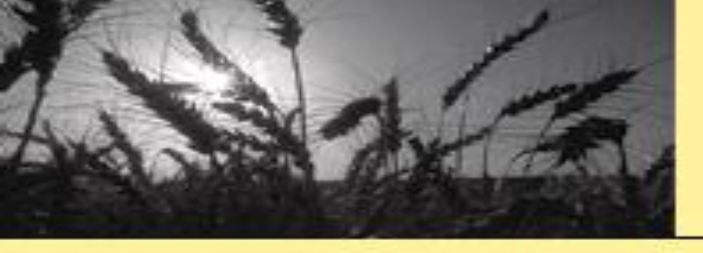

# 2-4-5.利用已有的PDF全文添加记录

# File—Import (file or folder)

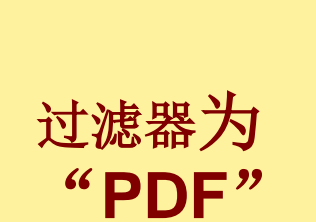

| With Account liniia.enl     |        |                  |                                                  |           |
|-----------------------------|--------|------------------|--------------------------------------------------|-----------|
| Chinese Std GBT771          | 4 (nun | neric 🔹 📑 🚍      | ◎ ८ ৫ ❷ ❷ ㄹ ㅋ ▣ ☞ ☞                              | $\square$ |
| My Library                  |        | Search           | Options  Search Whole Group                      | Match Cas |
| All References (87          | 70)    |                  |                                                  | _         |
| Copied References           | (0)    | Title            | ✓ Contains                                       | r  "bler  |
| Imported References         | Imp    | ort File         | 2                                                | 15        |
| Search Results              | inp    | orerne           |                                                  |           |
| Configure Sync              | T      | nnort File:      | Choose                                           |           |
| Recently Added              | 1      | nport me.        |                                                  |           |
| Unfiled                     |        | nport Option:    | EndNote Import                                   | , ay      |
| Trash (80                   | П      | uplicates:       | PDF<br>EndNote Library                           | a         |
| Unfiled Groups              | Т      | ext Translation: | EndNote Elbrary<br>EndNote Import<br>Refer/BibIX |           |
| From MetaLib                |        |                  | Tab Delimited                                    |           |
| From SpringerLink           |        |                  | Reference Manager (RIS)                          |           |
| Information Commons (2      | 24)    |                  | ISI-CE<br>Multi-Filter (Special)                 | P         |
| Interlibrary Loan & Duc (85 | 53)    |                  | EndNote generated XML                            |           |
| library instruction (2      | 12)    |                  | Other Filters                                    |           |
| public document reposit (6  | 54)    |                  | Web of Science (TS)                              |           |
| tort                        |        |                  | Web of Science Core Collection (TR)              |           |
| lest                        | Ŧ      | •                | Use Connection File                              |           |

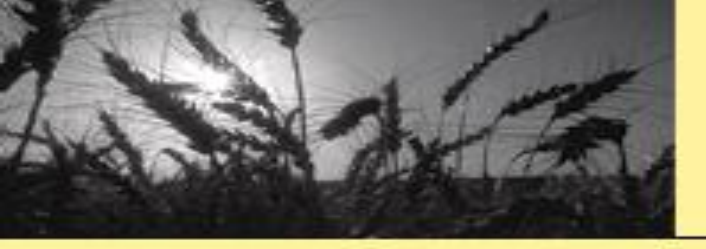

2-4-5.利用已有的PDF全文添加记录

# 导入的全文自动成为记录的附件

| With Account linjia.enl            |              |                                                                  |                                                                                                    |
|------------------------------------|--------------|------------------------------------------------------------------|----------------------------------------------------------------------------------------------------|
| Chinese Std GBT                    | 17714 (nun   | mi - 🖻 🗏 🕄 仝 仝 🖉 🖉 🗁 💴 寻 💷 🎵 🎍                                   | · 42 • ?                                                                                                    |
| My Library                         | ^            | Search Options Search Whole Group   Match Case                   | rence Preview 🗾 🖉 🖌 🔻 🖛                                                                                                    |
| All References                     | (870)        | Title                                                            |                                                                                                    |
| Copied References                  | (0)          | The Contains Diende                                              |                                                                                                    |
| Imported References                | (2)          | And Vear Contains 2015-2                                         | An in the state in the state in       |
| Search Results                     | (1)          | And <b>v</b> Title <b>v</b> Contains <b>v</b>                    | Nurse Education Today                                                                                                    |
| Configure Sync                     |              |                                                                  | Introduction of biended karning in a master program: Developing an<br>Integrative mixed method evaluation framework/<br>Avbo 5 Cheld <sup>++-</sup> May Shah <sup>+</sup> Dariel K Schneide <sup>++</sup><br><sup>1</sup> <sup>1</sup> <sup>1</sup> <sup>1</sup> <sup>1</sup> <sup>1</sup> <sup>1</sup> <sup>1</sup> <sup>1</sup> <sup>1</sup>                                                                                                    |
| Recently Added                     | (9)          | Author Year Title Journal                                        | A structure dense sectors A structure A structure of the structure of the        |
| Unfiled                            | (2)          | Soler, Rebeca: Sole 2017 Subjects in the B Procedia - Social and | Regard 14 factors (20) Confedent, and a strange strange strang       |
| Trash                              | (804)        | ,                                                                | dana<br>bara da se se se se se se se se se se se se se                                                                                                    |
| Unfiled Groups                     |              |                                                                  | Linkipson     Clarking and Clarks, 2014 Early and Clarks, 2014 Early and Clarks, 2014 Early and Clarks, 2014 Early and Clarks, 2014 Early and Clarks, 2014 Early and Clarks, 2014 Early and 2014 Early and 2014 Ear            |
| From MetaLib                       | (4)          |                                                                  | 2017. However, the relationship is a finite the index of the second second seco       |
| From SpringerLink                  | (2)          |                                                                  | $^{-1}$ Am $^{-1}$ Am        |
| Information Commons                | (24)         |                                                                  | And water consistence properties and the second second sec       |
| Interlibrary Loan & Duc            | (853)        |                                                                  | A3 Market, Novelandre Market 2011 (20 10 10 10                                                                                                    |
| library instruction                | (12)         |                                                                  | standard for upon video of outlines and values factors for a second<br>sequence of the second second second second second second second second second second second second second second<br>product for values and values for the second second |
| public document reposit.           | (64)         |                                                                  | The much density is been on the degraduated waters that the density of the density of the densit       |
| test                               |              |                                                                  | profits that five-program produces? (Level) and First Park, 1988).<br>The advancements are been approximately a second second seco     |
| Showing 2 of 2 references in Group | o. (All Refe | nces: 870)                                                       | 1//www                                                                                                    |

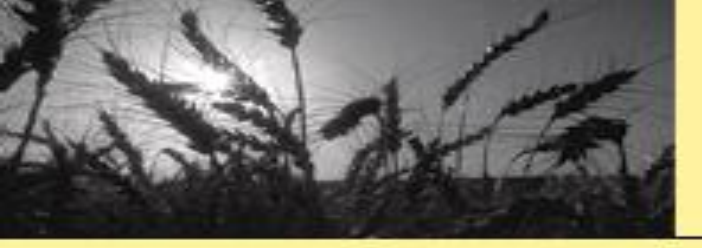

# 2-4-6. 与其他用户共享数据库

|   |                                    | Search V     | Vhole Library | ~ [    |   |
|---|------------------------------------|--------------|---------------|--------|---|
|   | 🛚 Sharing                          |              |               | >      | < |
| 1 | Find People                        |              |               |        |   |
| L | Sharing with                       | Permission   | Status        |        |   |
| L | jia-lin@tsinghua.edu.cn            | Read & Write | Pending       | *      |   |
| L |                                    |              |               |        |   |
| T |                                    |              |               |        |   |
|   |                                    |              |               |        |   |
|   |                                    |              |               |        |   |
|   |                                    |              |               |        |   |
|   | Invite More People                 |              |               |        |   |
|   | Enter email addresses separated by | commas       |               |        |   |
|   |                                    |              |               |        |   |
|   | Permission: Read & Write           | 1            |               |        |   |
|   | Add a message: (optional)          |              |               |        |   |
|   |                                    |              |               |        |   |
|   |                                    |              |               |        |   |
| 1 | ,                                  |              | ]             | Invite |   |
|   |                                    |              |               |        |   |
|   |                                    |              |               | Class  |   |

| N  | File | e Edit  | References    | Groups      | Tools | Window       | Help |
|----|------|---------|---------------|-------------|-------|--------------|------|
| •  |      | New     |               |             |       |              |      |
| _  |      | Open    | Library       |             |       | Ctrl         | +0   |
| ٨y | C    | Open    | Shared Libra  | ry          | C     | Ctrtl+Shift∙ | +0   |
|    |      | Open    | Recent        |             |       |              | F    |
|    |      | Close I | Library       |             |       | Ctrl+        | ₩    |
|    |      | Save    |               |             |       | Ctrl         | +S r |
|    |      | Save A  | \S            |             |       |              |      |
|    |      | Save a  | Copy          |             |       |              | ľ    |
|    |      | Revert  |               |             |       |              | ł    |
|    |      | Share.  |               |             |       |              |      |
|    |      | Export  |               |             |       |              | - 1  |
|    |      | Impor   | t             |             |       |              |      |
|    |      | Print   |               |             |       | Ctrl         | +P   |
|    |      | Print P | review        |             |       |              | - 1  |
|    |      | Print S | etup          |             |       |              |      |
|    |      | Comp    | ressed Librar | y (.enlx) . |       |              |      |
|    |      | Exit    |               |             |       | Ctrl         | +Q   |

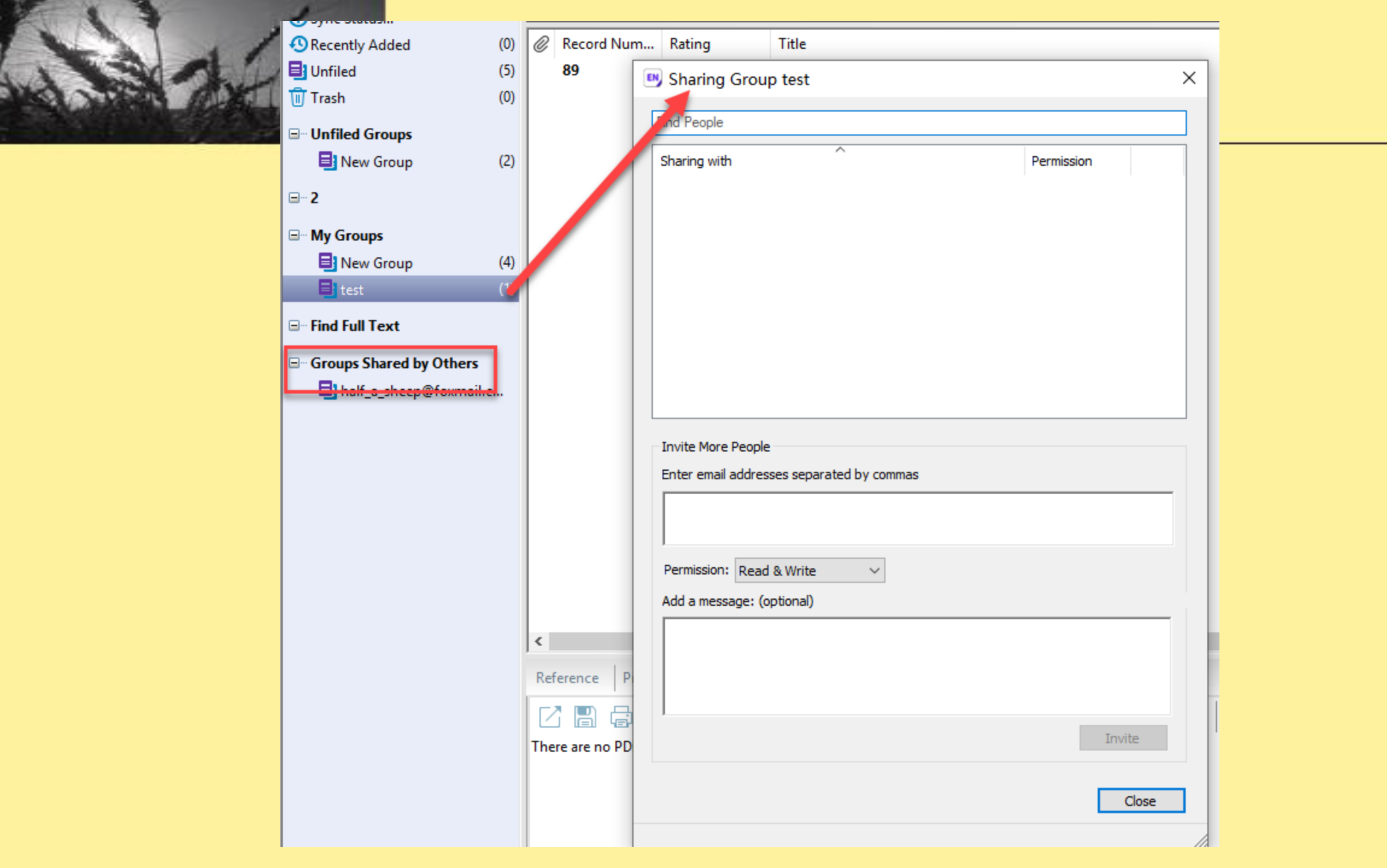

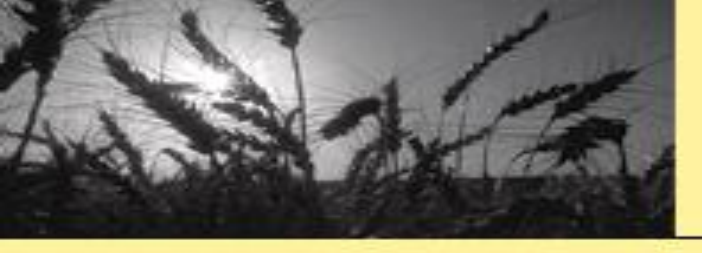

2-4-7.导入其他同类软件中的记录

# 实质: 过滤器导入

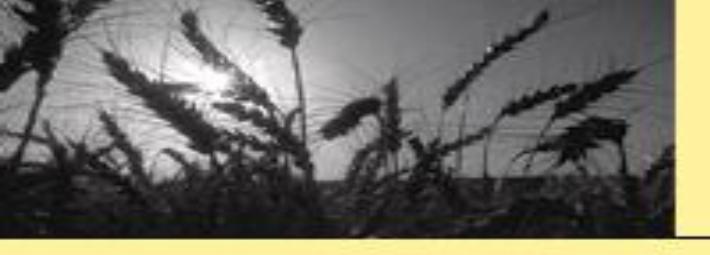

3. 维护EndNote Desktop 数据库

- 添加、重命名组集合(group set)/组(group)
- 移动、删除记录
- 在线下载记录全文
- 为记录添加附件(本地,包括全文)
- 编辑记录
- •

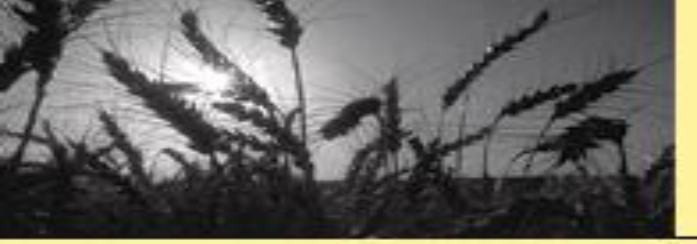

3-1.添加、重命名组集合/组

| EndNote X8 - [LJ.enl]                       |                                                          |                |  |  |  |  |  |  |  |
|---------------------------------------------|----------------------------------------------------------|----------------|--|--|--|--|--|--|--|
| File Edit References                        | Groups Tools Window Help                                 |                |  |  |  |  |  |  |  |
| Chicago 16                                  | Create Group<br>Create Smart Group                       | 2              |  |  |  |  |  |  |  |
| My Library                                  | Create From Groups                                       | e G            |  |  |  |  |  |  |  |
| All References (1<br>副清华大学图书馆学术委…           | Rename Group<br>Edit Group<br>Delete Group               | onta           |  |  |  |  |  |  |  |
| Copied References<br>Imported References    | Add References To<br>Remove References From Group        | •              |  |  |  |  |  |  |  |
| Sync Status<br>Recently Added (1<br>Unfiled | Create Group Set<br>Delete Group Set<br>Rename Group Set | que            |  |  |  |  |  |  |  |
| Trash                                       | Hide Groups                                              | ed<br>ect of t |  |  |  |  |  |  |  |

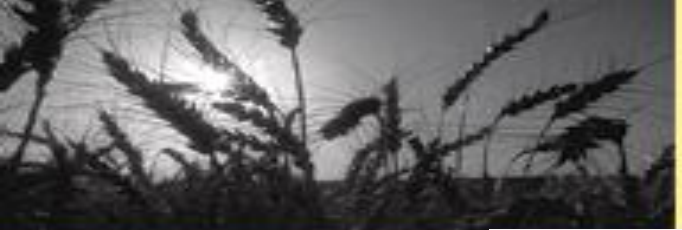

# 3-2. 移动/删除/email/更新.....记录

| Record Summary               |        |       |
|------------------------------|--------|-------|
| New Reference                |        |       |
| Edit References              |        |       |
| Move References to Trash     |        |       |
| Add References To            | +      |       |
| Copy References To           | +      |       |
| E-mail Reference             |        |       |
| Remove References from Group | Ctrl+D |       |
| Cut                          |        |       |
| Сору                         |        |       |
| Copy Formatted               |        | Delet |
| Paste                        |        |       |
|                              |        |       |
| Mark as Read                 |        |       |
| Mark as Unread               |        |       |
| Rating                       | •      | Drad  |
| Show All References          |        |       |
| Show Selected References     |        |       |
| Hide Selected References     |        |       |
| File Attachments             | •      |       |
| PDF Viewer                   | •      |       |
| Find Full Text               | ,      |       |
| Find Paferonce Undates       |        |       |
|                              |        |       |
| UKL                          | ,      |       |
| Restore to Library           |        |       |
| Resolve Sync Conflicts       |        |       |

Delete

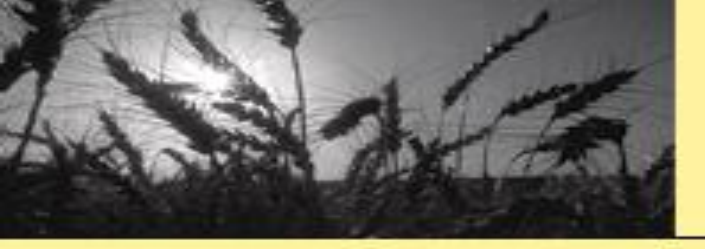

### 3-3. 在线下载全文

# 配置获取全文途径(Edit—Preferences)

### 只有订购或免费的全文 才可能成功下载~~~~

| EndNote Preferences                                                                                                    |                                                                                                    |     |
|----------------------------------------------------------------------------------------------------|----------------------------------------------------------------------------------------------------|-----|
| <ul> <li>Change Case</li> <li>Display Fields</li> <li>Display Fonts</li> <li>Duplicates</li> <li>Find Full Text</li> <li>Folder Locations</li> <li>Formatting</li> <li>Libraries</li> <li>PDF Handling</li> <li>Read / Unread</li> <li>Reference Types</li> <li>Sorting</li> <li>Spell Check</li> <li>Sync</li> <li>Temporary Citations</li> <li>Term Lists</li> <li>URLs &amp; Links</li> </ul> | <pre>The Find Full Text feature uses several technologies to maximize the chances that EndNote will find all available PDFs. Use this screen to control these full text search options:</pre> |     |
| EndNote Defaults Rev                                                                                                    | vert Panel 确定 取消 应用                                                                                                    | (A) |

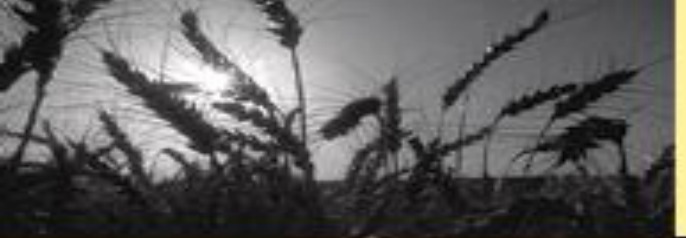

3-3. 在线下载全文

| With Account linjia.enl       |       |                                                             |
|-------------------------------|-------|-------------------------------------------------------------|
| Chinese Std GBT7714 (I        | านทาง | mi - [6] 📮 🕄 🕹 🕵 🖉 🗁 💴 寻 💷 💭 ≟+ ⁴₂ - ⑦ 💦 💙                  |
| My Library                    |       | Search Options Searc Find Full Text                         |
| All References (872)          |       | Title                                                       |
| Copied References (0)         |       |                                                             |
| Imported References (2)       |       | And Vear Contains V 2 There are no PDFs attached to this    |
| Search Results (1)            |       | And  Title Contains                                         |
| Configure Sync                |       |                                                             |
| Recently Added (11)           |       | Chmiel A S · Shab 2017 Introduction of Nurse Educ Tod       |
| Unfiled (4)                   |       | Soler, Rebeca; Sole 2017 Subjects in the B Procedia - Socia |
| Trash (804)                   |       | Soler, Rebeca; Sole 2017 Diagnosis of Edu Procedia - Socia  |
| Unfiled Groups                |       | Vo, Hien M.; Zhu, C 2017 The effect of ble Studies in Educa |
| From MetaLib (4)              |       |                                                             |
| From SpringerLink (2)         |       |                                                             |
| Information Commons (24)      |       |                                                             |
| Interlibrary Loan & Duc (853) |       |                                                             |
| library instruction (12)      |       |                                                             |
| public document reposit (64)  |       |                                                             |
| test                          | Ŧ     | (1) (1) (1) (1) (1) (1) (1) (1) (1) (1)                     |

Showing 4 of 4 references in Group. (All References: 872)

53

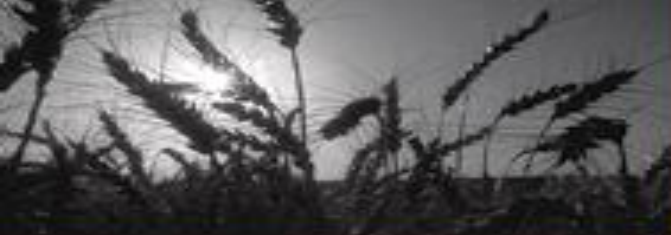

# 3-4. 为记录添加附件

| EndNote X8                                                                                                    |                                                                                                    |
|----------------------------------------------------------------------------------------------------|----------------------------------------------------------------------------------------------------|
| ile <u>E</u> dit <u>R</u> eferences <u>G</u> roups <u>T</u> o                                                                                                    | ols <u>W</u> indow <u>H</u> elp                                                                                                    |
| <ul> <li>With New Reference</li> <li>Edit References</li> <li>Move References to Go To</li> <li>My Libit</li> <li>Copy References To E-mail Reference</li> <li>All I</li> <li>File Attachments</li> <li>Cop</li> <li>PDF Viewer</li> <li>Imp</li> <li>Find Full Text</li> <li>Find Reference Updat</li> <li>URL</li> <li>Cor</li> <li>Figure</li> </ul> | Ctrl+N       Ctrl+E         Ctrl+D       Ctrl+D         Ctrl+J       Ctrl+A         Pptions       Search Whole Group         Attach File       Ctrl+Alt+A         Open File       Ctrl+Alt+P         Save As       Ctrl+Shift+S         Convert to Relative Links       Rename Attachment         Rename PDFs       Rename PDFs |
| Rec       Next Reference         Unf       Previous Reference         Tras       Show All References         Show Selected Reference       Hide Selected Reference         Record Summary       Record Summary                                                                                                    | Ctrl+Page Down<br>Ctrl+Page Up<br>Ctrl+MShah2017Introduction ofNurse Educ Tod<br>Procedia - Social<br>SolerShah2017Subjects in the BProcedia - Social<br>Procedia - Social<br>Zhu, CShah2017Diagnosis of EducProcedia - Social<br>Procedia - Social                                                                             |
| Find Duplicates<br>Restore to Library<br>Resolve Sync Conflic<br>Empty Trash<br>library instruction<br>public document reposit                                                                                                    |                                                                                                    |

文件

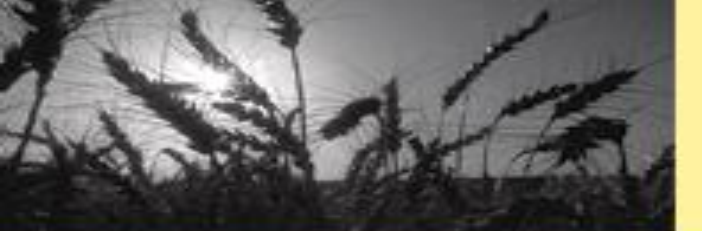

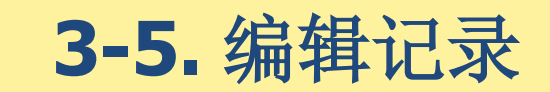

#### EndNote X8

<u>File Edit References G</u>roups <u>T</u>ools <u>W</u>indow <u>H</u>elp

|     |        | New Reference                        | Ctrl+N         | Soler, 2017 #1741                                                                                     | ×       |  |  |  |  |  |  |  |  |
|-----|--------|--------------------------------------|----------------|----------------------------------------------------------------------------------------------------|---------|--|--|--|--|--|--|--|--|
|     | 🔊 Witł | Edit References                      | Ctrl+E         |                                                                                                    | -       |  |  |  |  |  |  |  |  |
|     |        | Move References to Trash             | Ctrl+D         |                                                                                                    | •<br>>> |  |  |  |  |  |  |  |  |
|     |        | Conv References To                   | C(II+)         | =   @   @   =   @   =   @   @   =   @   Plain Font   Plain Size   B I U                               |         |  |  |  |  |  |  |  |  |
| Ľ   |        | E-mail Reference                     |                | Reference Type: Journal Article                                                                       | - ^     |  |  |  |  |  |  |  |  |
| All | All I  | File Attachments                     | •              | Author                                                                                                | E       |  |  |  |  |  |  |  |  |
|     | Cor    | PDF Viewer                           | • (            | XXXXX, yyyyyyy ZZZZZZ                                                                                 |         |  |  |  |  |  |  |  |  |
|     | Imp    | Find Full Text                       | •              | Soler, Rebeca                                                                                         |         |  |  |  |  |  |  |  |  |
|     | Sea    | Find Reference Updates               |                | Araya, Isabel                                                                                         |         |  |  |  |  |  |  |  |  |
| L   | Cor    | URL                                  | •              | Year                                                                                                  |         |  |  |  |  |  |  |  |  |
| L   | Rec    | rigure                               | ( )<br>( )     | 2017                                                                                                  |         |  |  |  |  |  |  |  |  |
| Ŀ   | LL of  | Next Reference<br>Provious Peference | Ctrl+Page Down | Diagnosis of Educational Needs for the Implementation of Planded Courses Read on the Planded Learning |         |  |  |  |  |  |  |  |  |
| P   | Unr    | Show All References                  | Ctrl+M         | Model. The Case of the Social Sciences Faculty of the National University of Costa Rica               |         |  |  |  |  |  |  |  |  |
|     | Tras   | Show Selected References             | Currin         | <ul> <li>Journal</li> <li>Z Procedia - Social and Behavioral Sciences</li> </ul>                      |         |  |  |  |  |  |  |  |  |
|     | Unf    | Hide Selected References             |                |                                                                                                    |         |  |  |  |  |  |  |  |  |
|     |        | Record Summary                       |                | 237                                                                                                   |         |  |  |  |  |  |  |  |  |
|     |        | Find Duplicates                      |                | Issue                                                                                                 |         |  |  |  |  |  |  |  |  |
|     |        | Restore to Library                   |                | Added to Library: 2017/4/13 Last Updated: 2017/4/13 Layout                                            |         |  |  |  |  |  |  |  |  |
|     |        | Resolve Sync Conflicts               |                |                                                                                                    |         |  |  |  |  |  |  |  |  |
|     |        | Empty Trash                          |                |                                                                                                    |         |  |  |  |  |  |  |  |  |
|     |        | library instruction (12)             |                |                                                                                                    |         |  |  |  |  |  |  |  |  |
|     |        | public document reposit (64)         |                |                                                                                                    |         |  |  |  |  |  |  |  |  |

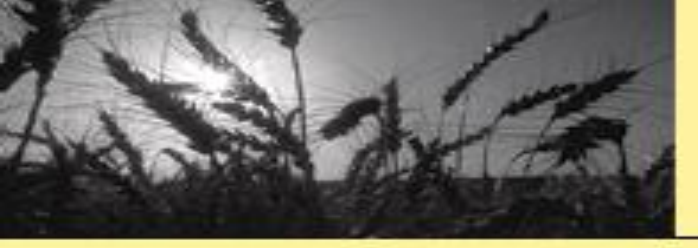

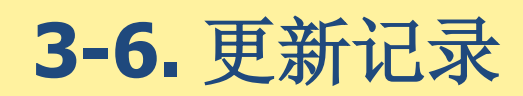

|                                     | Record Summany               |                         |                 |        |                     |                 |
|-------------------------------------|------------------------------|-------------------------|-----------------|--------|---------------------|-----------------|
| Search Options                      | New Reference                |                         | Search Whole Gr | quo    | ✓ Match Case        | Match Words     |
|                                     | Edit References              |                         |                 | oup    |                     |                 |
| Title 🗸 Co                          | Move References to T         | rash                    |                 |        |                     | + -             |
| And Vear Co                         | Add References To            | •                       |                 |        |                     | + -             |
|                                     | Copy References To           | •                       |                 |        |                     |                 |
| And Title Co                        | E-mail Reference             |                         |                 |        |                     | + -             |
|                                     | Remove References f          | rom Group Ctrl+D        |                 |        |                     |                 |
| C Author                            | Cut                          |                         | Journal         | Rating | Last Updated        | Reference Ty    |
| Andretta, S.                        | Copy<br>Comu Formattad       |                         | Aslib Proceedi  |        | 2017/4/11           | Journal Artie   |
| Andresen, L.; Brink, H.             | Paste                        |                         | Interlending    |        | 2017/4/11           | Journal Arti    |
| Andresen, L.                        | Mark as Daard                |                         | Interlending    |        | 2017/4/11           | Journal Artie   |
| Anasi, S.; Ali, H.                  | Mark as Kead                 |                         | Interlending    |        | 2017/4/11           | Journal Artie   |
| Allison, A.                         | Rating                       | •                       | American Jour   |        | 2017/4/11           | Journal Arti    |
| Allen, M.; Ward, S. M.; Wray, T.; D |                              |                         | Interlending    |        | 2017/4/11           | Journal Artie   |
| Allen, M.; Matthew, S.; Boland, M   | Show Selected Pefer          | ND COC                  | Library Trends  |        | 2017/4/11           | Journal Arti    |
| Albitz, R. S.                       | Hide Selected Refere         | nces                    | Portal-Librarie |        | 2017/4/11           | Journal Artie   |
| Agarwal, N. K.; Poo, D. C. C.; Yong |                              |                         | ASPEC 2006: 1   |        | 2017/4/11           | Book            |
| Afshari, F.; Jones, R.              | File Attachments             | •                       | Program-Elect   |        | 2017/4/11           | Journal Artie   |
| Adler, R.                           | FDF Viewer<br>Find Full Text | ,<br>,                  | Portal-Librarie |        | 2017/4/11           | Journal Artie   |
| Adeyoyin, S. O.                     | Find Reference Upda          | tes                     | Electronic Libr |        | 2017/6/22           | Journal Artie   |
| Adama, M.; De Carolis, G.; De Pas   | URL                          | ×                       | Remote Sensi    |        | 2017/4/11           | Book Sectio     |
| Abernathy,; Allerton, Donna         | Restore to Library           |                         | Training & De   |        | 2017/4/11           | Journal Artie   |
| •                                   | Resolve Sync Conflict        | S                       | Indoor Enviro   |        | • 2017/4/11         | Journal Artic   |
| •                                   | 2006 I                       | nformation literacy as  | Journal of Aca  |        | • 2017/5/18         | Journal Artic   |
| • •                                 | 2005                         | Macromedia MX eLear     | TechTrends: Li  |        | • 2017/4/11         | Journal Artic   |
| • (                                 | 2005 E                       | Elearning EU Style      | TechTrends: Li  |        | • 2017/4/11         | Journal Artic   |
| • •                                 | 2005 1                       | Training and elearning  | BJHC&IM-Brit    |        | · 2017/4/11         | Journal Artic   |
| •                                   | 2004 e                       | Learning Dynamics Lo    | Lifelong Learn  |        | • 2017/4/1 <u>1</u> | Journal Artic   |
| 0                                   | 2003 \                       | Why elearning Staved wi | Sevhold Report  |        | • 2017/4/11         | Journal Article |

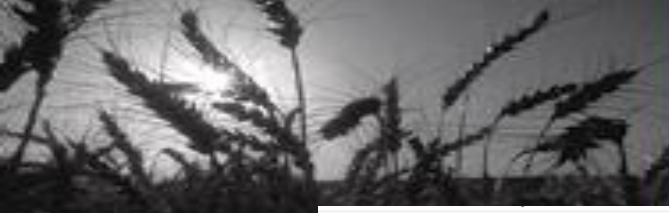

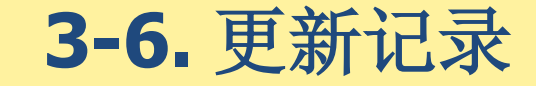

#### " w <u>\_\_\_\_\_</u> (?) Quick Search Q ▼ Show Search Panel • • @ Author Title Rating Journal Last Updated Reference Type Year Cell Che... 2017/11/10 Ayton, S.; James, S. A.; Bush, A. I. 2017 Journal Article Chong, J. S. X.; Liu, S.; Loke, Y. M.; Hil... 2017 2017/11/10 Journal Article Brain

#### 从网络查找缺失的标题信息

B Review Available Updates for Reference 1 of 1 Selected - [Ayton, 2017 #2088]

The available updates are shown on the left and highlighted in blue. "Update All Fields" copies every updated field from the Available Updates to My Reference, replacing anything already existing in the field(s) in My Reference. "Update Empty Fields" copies available updates only when the corresponding field in My Reference is blank. Text can also be manually copied and pasted into fields.

| Available Updates                                                                              |   |                                                                     | My Reference                                                               |      |        |
|------------------------------------------------------------------------------------------------|---|---------------------------------------------------------------------|----------------------------------------------------------------------------|------|--------|
| Rating<br>Author<br>Ayton, S.<br>James, S. A.<br>Bush, A. I.                                   | ^ | Update All Fields -><br>Update Empty Fields -><br>Edit Reference -> | <b>Rating</b><br><b>Author</b><br>Ayton, S.<br>James, S. A.<br>Bush, A. I. |      | ^      |
| Year<br>2017<br>Title<br>Nanoscale Imaging Reveals Big Role for Iron in<br>Alzheimer's Disease | 1 |                                                                     | Year<br>2017<br>Title                                                      |      | _      |
| Journal<br>Cell Chem Biol<br>Volume<br>24                                                      | ~ |                                                                     |                                                                            |      | ~      |
| Reference Type: Journal Article                                                                |   |                                                                     | Save and Continue                                                          | Skip | Cancel |

 $\times$ 

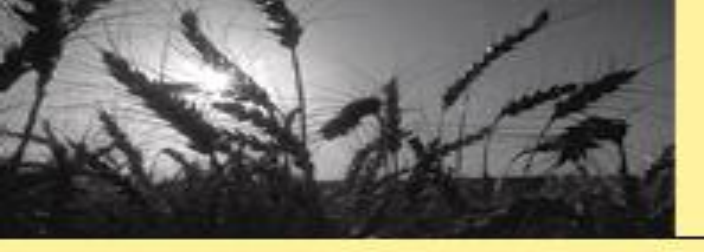

4. 利用个人文献数据库

- 浏览、检索个人文献数据库
- 生成引文(参考文献)
- 使用内嵌模版写作(限Win)

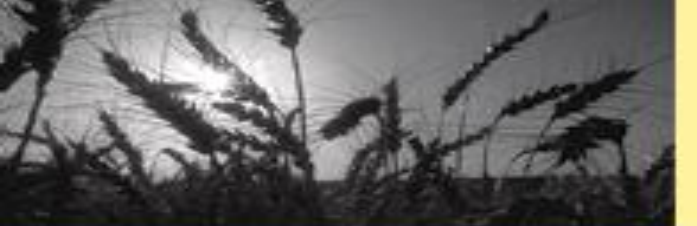

# 4-1. 浏览/检索个人文献数据库

| 😬 EndNote X9 - [181109.e | enl]      |      |                                                      |               |             |                                                                                                    |
|--------------------------|-----------|------|------------------------------------------------------|---------------|-------------|----------------------------------------------------------------------------------------------------|
| 😬 File Edit References   | s Group   | os   | Tools Window Hel                                     | р             |             |                                                                                                    |
| Chinese St               | d GBT7714 | 4 (n | Search Library                                       | )             | Ctrl+F      | 🗾 🗾 🗊 💭 🖓 🖓 🗸 🕐 Quick Search                                                                                                    |
| My Library               |           |      | Spell Check<br>Cite While You W                      | rite (CWVW)   | Ctrl+Y      |                                                                                                    |
| All References           | (23)      |      | Online Search                                        | ine [cwiw]    |             |                                                                                                    |
| Configure Sync           | (1)       | A    | Format Paper                                         |               | >           |                                                                                                    |
|                          | (10)      | A    | Change/Move/Co                                       | opy Fields    |             |                                                                                                    |
| 🗊 Trash                  | (8)       |      | Sync                                                 |               |             |                                                                                                    |
| <b>⊞</b> 12              | (13)      |      | Open Term Lists<br>Define Term Lists                 |               | ><br>Ctrl+4 |                                                                                                    |
| 🖃 My Groups              |           |      | Link Term Lists                                      |               | Ctrl+3      |                                                                                                    |
| ⊡ Find Full Text         |           | •    | Sort Library<br>Recover Library<br>Find Broken Attac | chment Links  |             |                                                                                                    |
|                          |           | •    | Library Summary.                                     |               |             | ns of Information Literacy in Three Federal Universities in Sou                                                                                                    |
|                          |           |      | Subject Bibliogra<br>Manuscript Temp                 | phy<br>plates |             | hybrids as multi-target-directed metal chelators against Alzhe<br>Literacy in Practice: A Bibliographic Review Essay of Critical Int<br>netal-organic frameworks for precaution and diagnosis of Alzh |

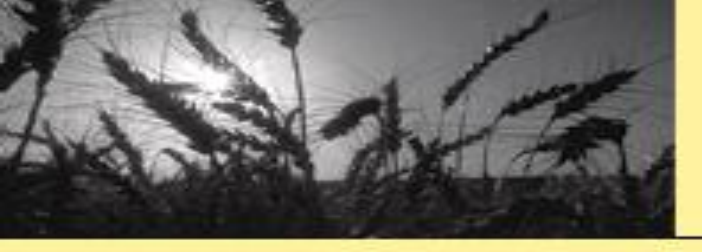

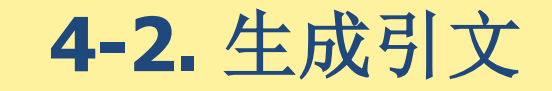

- 生成特定格式的引文列表文件
- 在创作文档中直接插入引文

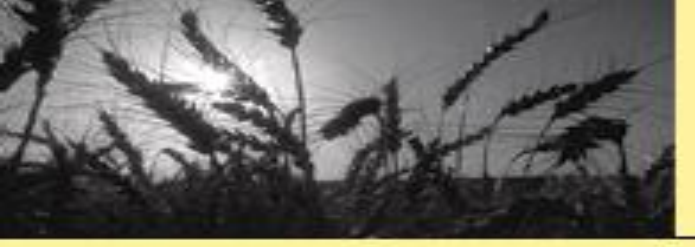

#### "清华大学学报"引文格式。

曾有读者这样深情地描述,在我的记忆深处,最有清华特色的是图书馆。作为清华人的精神家园,清华大 学图书馆正瞄准多功能、数字化、研究型知识中心的发展目标昂首阔步地前进。近年来,图书馆馆舍建设 不断提升,继2011年文科馆落成之后,今年9月<u>北馆完成</u>结构封顶,明年底将投入使用。2013全年接待读者 超过254万人次,实体馆藏总量增至约463万册(件)。特别突出的是电子资源实现跨越式的发展:现有各类 数据库486个,全文电子期刊6.7万余种,电子图书近800万册,这一储量在全国高校图书馆中名列前<u>茅凹。</u>。 图书馆,历来被赞誉为知识的殿堂<sup>[2]</sup>。

#### 参考文献。

- [1] -> Jihyun K. Finding documents in a digital institutional repository: <u>DSpace</u> and <u>Eprints[J]</u>.
   Proceedings of the American Society for Information Science and Technology, 2005,42(1):NA.
- [2] → <u>Balbach</u> O, <u>Eissfeller</u> B, <u>Hein G</u> W, et al. Tracking GPS above GPS satellite altitude: first results of the GPS.

experiment on the HEO mission Equator-S: Position Location and Navigation Symposium, IEEE 1998, 1998[C]...

#### "Harvard"引文格式。

曾有读者这样深情地描述,在我的记忆深处,最有清华特色的是图书馆。作为清华人的精神家园,清华大学图书馆正瞄准多功能、数字化、研究型知识中心的发展目标昂首阔步地前进。近年来,图书馆馆含建设不断提升,继2011年文科馆落成之后,今年9月<u>北馆完成</u>结构封顶,明年底将投入使用。2013全年接待读者 超过254万人次,实体馆藏总量增至约463万册(件)。特别突出的是电子资源实现跨越式的发展:现有各类 数据库486个,全文电子期刊6.7万余种,电子图书近800万册,这一储量在全国高校图书馆中名列前茅(<u>Jihyun</u>, 2005)。~

图书馆,历来被赞誉为知识的殿堂(Balbach et al., 1998)。。

#### **References:**

BALBACH, O., EISSFELLER, B., HEIN, G. W., ENDERLE, W., SCHMIDHUBER, M. & LEMKE, N. (1998) Tracking GPS above GPS satellite altitude: first results of the GPS. experiment on the HEO mission Equator-S. *Position Location and Navigation Symposium, IEEE 1998.* JIHYUN, K. (2005) Finding documents in a digital institutional repository: DSpace and Eprints. *Proceedings of the American Society for Information Science and Technology*, 42, NA...

出版社有各自的引文格式要求

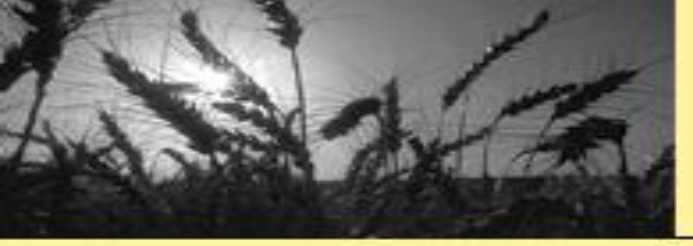

# 4-2-1.生成特定格式的引文列表文件

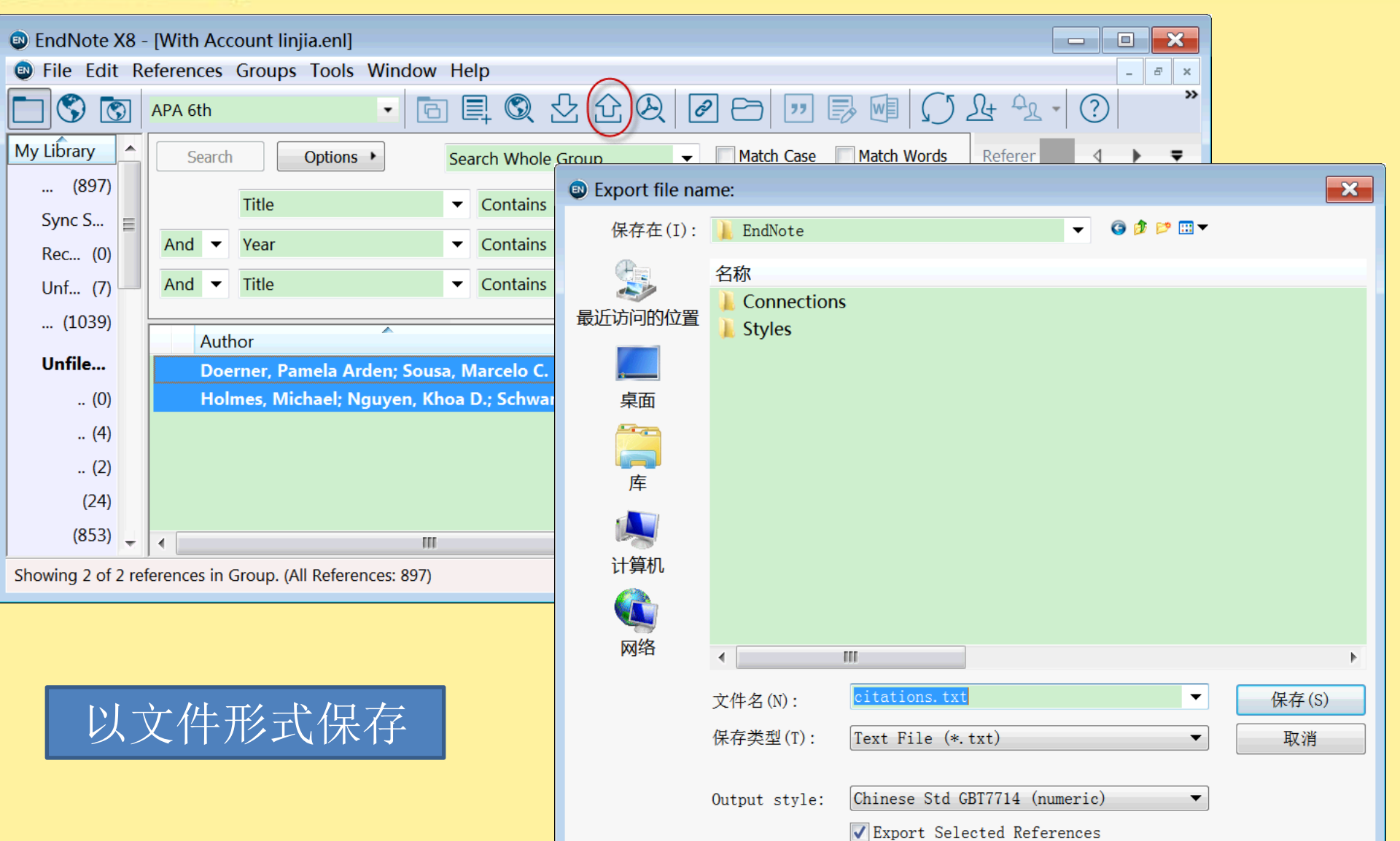

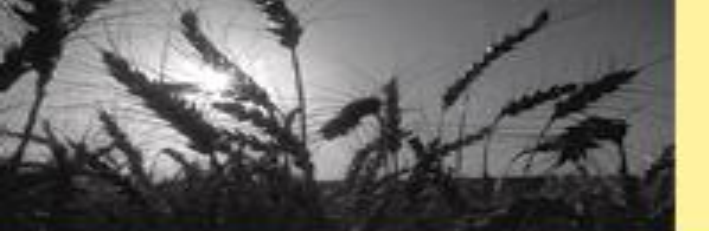

# 4-2-1.生成特定格式的引文列表文件

| Advanced Materials                               | (THU) 🔹 🖻 🗐 🦉                                                   | 1 2 1        | 2 🛛 🖉 🗁 💴 [                                           | 5 🗐 💭 Le                       | ି <u>ନ</u> → 🥐 Quick                                               | Search                                                | Q 🔹 💛 Sh                                     | ow Search Panel                        |
|--------------------------------------------------|-----------------------------------------------------------------|--------------|-------------------------------------------------------|--------------------------------|--------------------------------------------------------------------|-------------------------------------------------------|----------------------------------------------|----------------------------------------|
| ly Library                                       | Ø Author                                                        | Year         | Title                                                 |                                | Rating                                                             | Journal                                               | Last Updated                                 | Reference Type                         |
| All References (1131)                            | OZhany X.; Wang, .                                              | 2018         | A novel approach of batters                           | nack state of boalth           | ****.                                                              | lournal of Powe                                       | 2018/4/20                                    | Journal Article                        |
| Imported References (1)                          | Yu, H. J.; W. X                                                 | 2018         | Comparative Study of F                                | Record Summary                 |                                                                    | ter Resourc                                           | 2018/4/20                                    | Journal Article                        |
| Configure Sync                                   | Yu, B.; Kumbier,                                                | 2018         | Artificial intelligence ar                            | New Reference                  |                                                                    | ntiers of Inf                                         | 2018/4/20                                    | Journal Article                        |
| Recently Added (170)                             | Yeung, S.; Downi                                                | 2.18         | Bedside Computer Visic                                |                                |                                                                    | w England J                                           | 2018/4/20                                    | Journal Article                        |
| Recently Added (170)                             | Yepes-Calderon,                                                 | 2018         | Automatically mea                                     |                                |                                                                    | s One                                                 | 2018/4/20                                    | Journal Articl                         |
|                                                  | Yepes-Calderon,                                                 | 2018         | Aux matically                                         |                                |                                                                    | SONE                                                  | 2018/4/20                                    | Journal Articl                         |
| Trash (25)                                       | Yeh, J.                                                         | 2018         | The Pote.                                             |                                |                                                                    | > rent Wome                                           | 2018/4/20                                    | Journal Article                        |
| Unfiled Groups (861)                             | Vise Lulue V P                                                  | 2018         |                                                       |                                | · · · · · · · · · · · · · · · · · · ·                              | Advances                                              | 2018/4/20                                    | Journal Articl                         |
|                                                  | Wong Stephen                                                    | 2018         |                                                       |                                | · · · · · · · · · · · · · · · · · · ·                              | rer cytopat                                           | 2018/4/20                                    | Journal Articl                         |
| - test                                           | Wong, Stephen                                                   | . 2018       |                                                       |                                |                                                                    | cer cytopat                                           | 2018/4/20                                    | Journal Articl                         |
| From ACS Pubs (2)                                | <ul> <li>Werner, J.: Forsti.</li> </ul>                         | . 2018       | "Th                                                   |                                |                                                                    | vngo-Rhino                                            | 2018/4/20                                    | Journal Artic                          |
| From CNKI (3)                                    | • Ø Wen, Ji                                                     | 2018         | Res                                                   | _                              |                                                                    | vances in Int                                         | 2018/4/20                                    | Journal Articl                         |
| From EBSCOhost (3)                               | Wen, Ji                                                         | 2018         | Res CODV                                              | Form                           | atted                                                              | vances in Int                                         | 2018/4/20                                    | Journal Articl                         |
| From Elsevier SD (fu (10)                        | Wen, Ji                                                         | 2018         | Rese                                                  |                                | arcou                                                              | vances in Int                                         | 2018/4/20                                    | Journal Articl                         |
| From EV (0)                                      | Wen, Ji                                                         | 2018         | Rese                                                  |                                |                                                                    | vances in Int                                         | 2018/4/20                                    | Journal Articl                         |
| Erom HeinOnline (1)                              | VoPham, Trang;                                                  | . 2018       | Emerg 👝                                               | man                            | m                                                                  | ~~~ omen/~~~                                          | 1 Denne Marine                               | ~~~~~~~~~~~~~~~~~~~~~~~~~~~~~~~~~~~~~~ |
| Erom IEI (2)                                     | VoPham, Trang;                                                  | 2018         | Emergin Paste                                         | h.                             |                                                                    |                                                       |                                              |                                        |
|                                                  | Visser, U.                                                      | 2018         | Robots in C                                           |                                |                                                                    |                                                       |                                              |                                        |
| From NoteExpress (3)                             | Vieira, G. C.; de                                               | 2018         | Prognoses of                                          | [1]X. Zhang,<br>[2]H. J. Yu, X | , Y. J. Wang, C. Liu, Z. H. Cher<br>(. H. Wen, Q. Feng, R. C. Deo, | , Journal of Power Sourc<br>J. H. Si, M. Wu, Water Re | as 2018, 376, 191.₽<br>asour Manag 2018, 32, | , 301.+'                               |
| From PMC (0)                                     | Verghese, A.; Sh                                                | . 2018       | What This Compu                                       | ł.                             |                                                                    |                                                       |                                              |                                        |
| From PQDT (RIS) (1)                              | <ul> <li>Vashistha, Rajat;</li> </ul>                           | . 2018       | Integrated Artificial Int                             |                                |                                                                    |                                                       |                                              |                                        |
| From PubMed (2)                                  | Vashistha, Rajat;                                               | . 2018       | Integrated Artificial Int                             |                                |                                                                    |                                                       |                                              |                                        |
| From Sage (Fulltext av (1)                       | Vamplew, P.; Daz.                                               | 2018         | Human-aligned artificia                               |                                |                                                                    |                                                       |                                              |                                        |
| From SciFinder (1)                               | Vateri, B.; Lashka.                                             | 2018         | Toward artificial intellig                            |                                |                                                                    |                                                       |                                              |                                        |
| From Taylor & Francis (1)                        | vateri, Benzad; L.                                              |              | IOWARD ATTITICIAL INTEILIO                            |                                |                                                                    | *                                                     |                                              |                                        |
| From WOS (0)                                     | Tridandanani Srin                                               |              | 4指完格式                                                 | `的己一文                          | 聊录信                                                                | 目前至                                                   | 们前们                                          |                                        |
|                                                  | Tridandanani Srin                                               |              |                                                       |                                |                                                                    |                                                       | コンファト                                        |                                        |
| Erom WOS (nublishe (1)                           |                                                                 |              |                                                       |                                |                                                                    |                                                       |                                              |                                        |
| From WOS (publishe (1)                           | Topalovic, M.: Da.                                              | 2018         | Artificial Intelligence H                             |                                |                                                                    |                                                       |                                              |                                        |
| From WOS (publishe (1)<br>From WOS (publishe (3) | <ul> <li>Topalovic, M.; Da.</li> <li>Tibbetts, J. H.</li> </ul> | 2018<br>2018 | Artificial Intelligence H<br>The Frontiers of Artific |                                |                                                                    |                                                       |                                              |                                        |

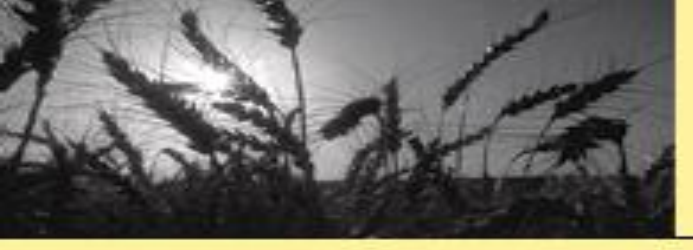

# 4-2-2.在创作文档中直接插入引文

|                    | 5 · ()                                                                                                    | Ŧ                                       | 清华大                        |                    |        |                                   |                                |                                     |                                           |           | 华图书馆学术委员会章程(20130419修订).doc [兼容模式] - Word |             |               |                              |             |  |
|--------------------|----------------------------------------------------------------------------------------------------|-----------------------------------------|----------------------------|--------------------|--------|-----------------------------------|--------------------------------|-------------------------------------|-------------------------------------------|-----------|-------------------------------------------|-------------|---------------|------------------------------|-------------|--|
| 文件                 | 开始                                                                                                    | 插入                                      | 设计                         | 布局                 | 引用     | 邮件                                | 审阅                             | 视图                                  | Zotero                                    | NoteFirst | EndNote X8                                | Not         | teExpress     | Acrobat                      | ♀ 告诉我您想要做什么 |  |
| Insert<br>Citation | Image: Bold to the second second | o EndNo<br>& Mana<br>Library<br>tations | ote<br>age Cita<br>Referen | ntion(s)<br>nce(s) | Style: | Prog in<br>date Cita<br>nvert Cit | Energy<br>ations a<br>ations a | Comb :<br>Ind Bibl<br>and Bibl<br>B | Sci<br>iography<br>iography<br>ibliograph | Catego    | orize References<br>Formatting is (       | s.≖<br>On.≖ | Export Export | to EndNote<br>ences<br>Fools | ÷ +         |  |

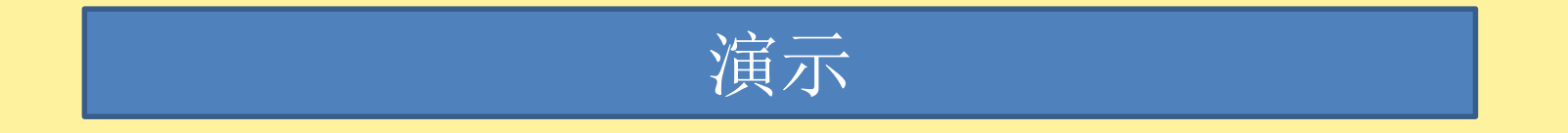

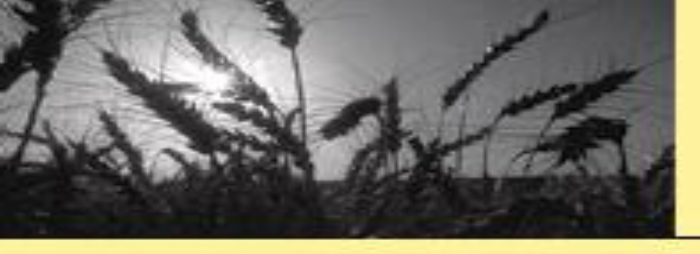

**4-2-3.**寻找更多引文格式(output style)

# ✓ 下载 (endnote.com)✓ 对已有格式进行复制、编辑

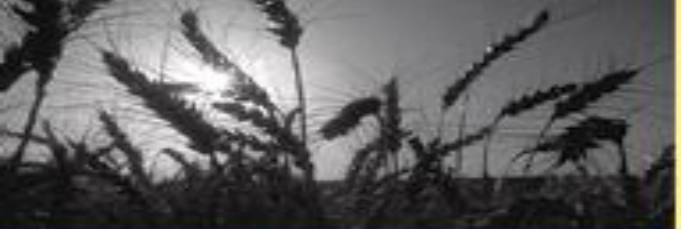

# 4-3.使用内置模版写作

| 💵 EndNote X9 - [181109.enl]                                 |       |                                                                                             |                  |                                                                                                    |  |  |  |  |  |
|-------------------------------------------------------------|-------|---------------------------------------------------------------------------------------------|------------------|----------------------------------------------------------------------------------------------------|--|--|--|--|--|
| 📴 File Edit References Grou                                 | ips   | Tools Window Help                                                                           |                  |                                                                                                    |  |  |  |  |  |
| Chinese Std GBT77                                           | 14 (n | Search Library<br>Spell Check                                                               | Ctrl+F<br>Ctrl+Y | 🧾 🗊 💭 쇼 🏆 - 🕐 Quick Sear                                                                                                    |  |  |  |  |  |
| All References (23)<br>Configure Sync<br>Recently Added (1) | A     | Cite While You Write [CWYW]<br>Online Search<br>Format Paper                                | >                |                                                                                                    |  |  |  |  |  |
| Unfiled (10)<br>Trash (8)                                   | A     | Sync<br>Open Term Lists                                                                     | >                |                                                                                                    |  |  |  |  |  |
|                                                             |       | Define Term Lists<br>Link Term Lists                                                        | Ctrl+4<br>Ctrl+3 |                                                                                                    |  |  |  |  |  |
| □ Find Full Text                                            |       | Sort Library<br>Recover Library<br>Find Broken Attachment Links                             |                  |                                                                                                    |  |  |  |  |  |
|                                                             |       | Library Summary<br>Subject Bibliography                                                     |                  | ns of Information Literacy in Three Federal Universities i<br>hybrids as multi-target-directed metal chelators against                                                            |  |  |  |  |  |
|                                                             |       | Manuscript Templates<br>Manzini, M.: Ung 2018 An in                                         | tegrated fram    | Literacy in Practice: A Bibliographic Review Essay of Critic<br>netal-organic frameworks for precaution and diagnosis o<br>ework for design, management and operation of reconfig |  |  |  |  |  |
|                                                             | •     | Manzini, M.; Ung 2018 An integrated framework for design, management and operation of recom |                  |                                                                                                    |  |  |  |  |  |

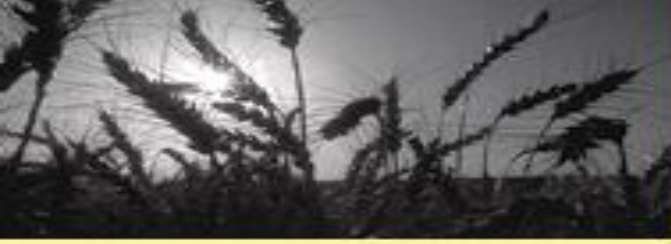

# 更多引文格式、过滤器、检索文件和写作模版下载

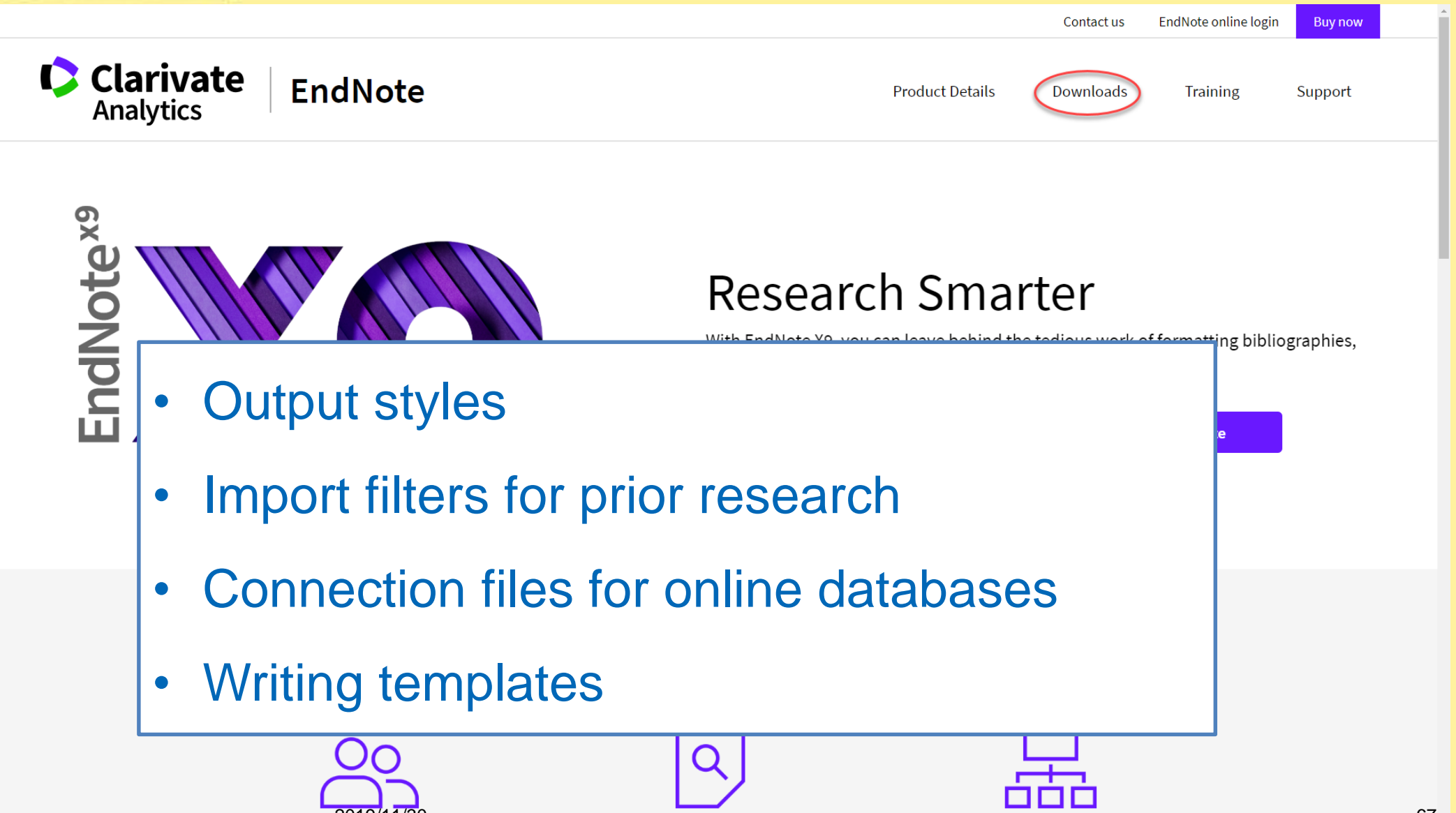

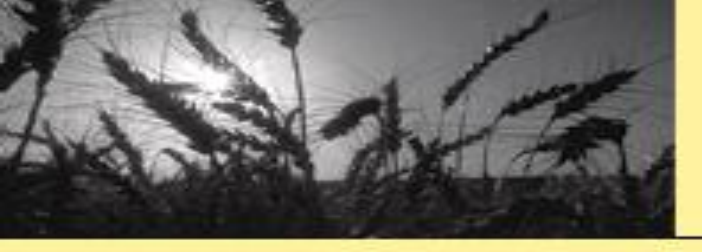

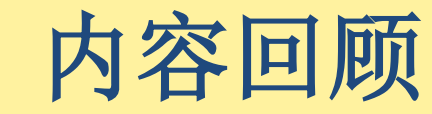

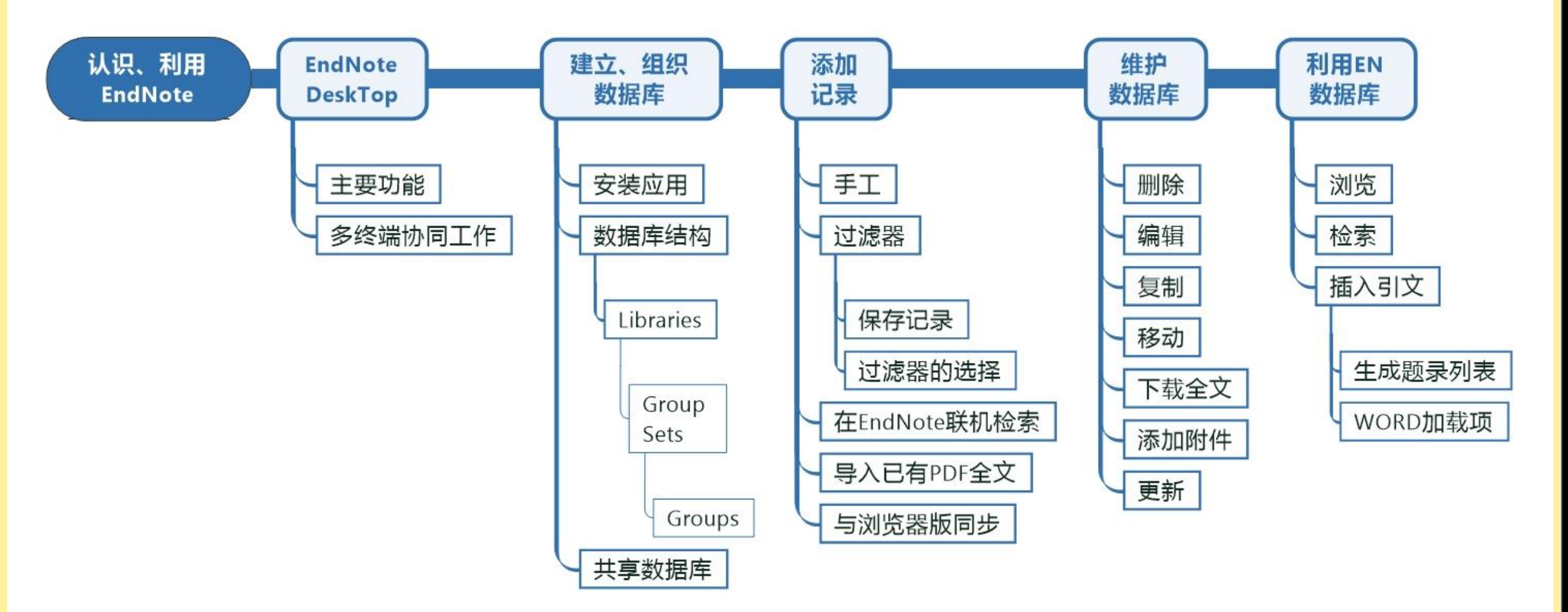

# 参考教程(MOOC信息素养 Week 11)

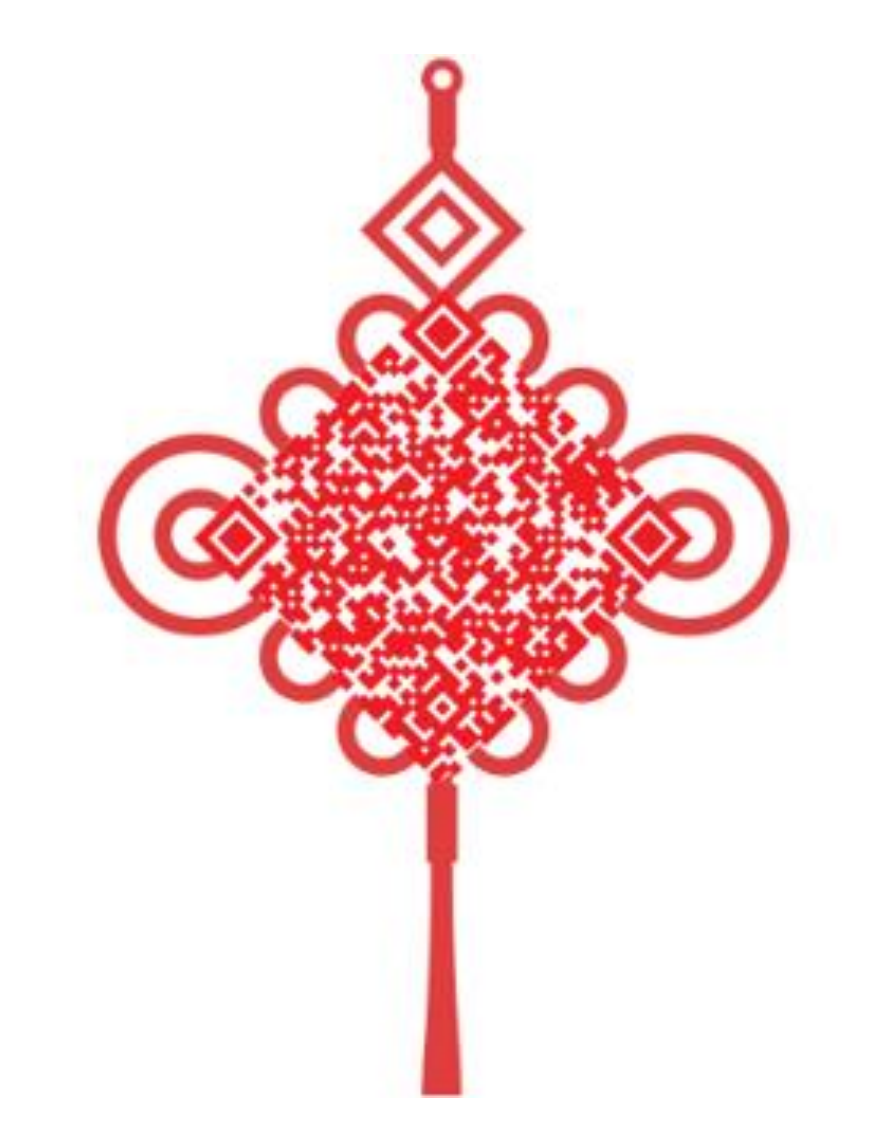

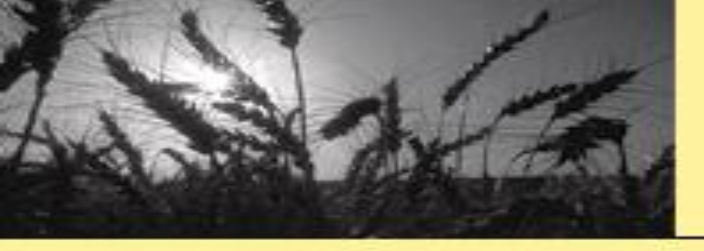

# 欢迎批评指正

# 请填写问卷

谢谢!

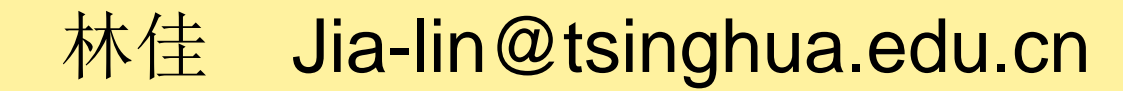